# 山形信用金庫しんきんバンキングアプリ サービス操作マニュアル

山形信用金庫

## 目次

| はじめに                      | 3  |
|---------------------------|----|
| インストール                    | 4  |
| 初回起動                      | 5  |
| 利用登録                      | 9  |
| 照会サービス                    |    |
| ログイン                      |    |
| 残高照会・入出金明細照会              | 20 |
| スマホ通帳                     | 21 |
| 他の信用金庫を登録                 | 25 |
| 契約者IDの追加                  |    |
| 契約者IDの削除                  | 27 |
| 利用口座の追加                   |    |
| 利用解約                      |    |
| ログインパスワードの再登録・変更          |    |
| ログインパスワードがロックされた、または忘れた場合 |    |
| ログインパスワードを変更する場合          |    |
| アプリパスコードの変更               |    |
| 認証方法の変更                   |    |
| スマホ通帳表示ボタン設定の変更           |    |

## はじめに

- 1. サービス提供時間
  - •利用申込

| キャッシュカードをお持ちの方 | 平日 : 7時~21時       |
|----------------|-------------------|
|                | 土曜日・日曜日・祝日:8時~17時 |
| 契約者IDをお持ちの方    | 平日 : 7時~23時       |
| (既に個人 I B契約者様) | 土曜日・日曜日・祝日:8時~21時 |

・残高照会、入出金明細照会の利用、各サービス画面への連携

| 平日         | :7時~23時  |
|------------|----------|
| 土曜日・日曜日・祝日 | : 8時~21時 |

・スマホ通帳の利用

| 取得した明細の閲覧 | 原則、365日24時間       |  |
|-----------|-------------------|--|
| データの更新    | 平日 : 7時~23時       |  |
|           | 土曜日・日曜日・祝日:8時~21時 |  |

・バナー、ポータルサイトのリンク:原則、365日24時間

#### 2. ヘルプボタン

各画面の右上に設置しているヘルプボタン「?」をタップすると、各種操作説明等を表示します。

#### 3. 用語集

・契約者 I D

本アプリで利用する I D です。ログイン時や各種設定変更時に選択します。 本アプリで利用登録する際に発行します。

<u>また、すでに別の端末から本アプリの利用登録されている方、個人向けインターネットバンキン</u> グを契約している方は、お持ちの契約者 I Dを利用いただけます。

・ログインパスワード

本アプリでの利用登録、ログイン、口座追加登録、解約時に利用するパスワードです。

本アプリで利用登録する際に発行します。

また、すでに別の端末から本アプリの利用登録されている方、個人向けインターネットバンキン グを契約している方は、お持ちのログインパスワードを利用いただけます。

・アプリパスコード

本アプリのログイン、スマホ通帳のデータ更新、ログイン認証設定変更時に利用するパスコード です。スマートフォン毎に、本アプリで初めて利用登録する際に発行します。

## インストール

1. アプリストアにて〔しんきんバンキングアプリ〕と検索する

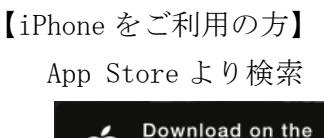

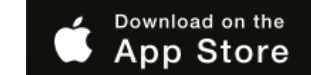

2. アプリをインストールする

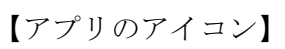

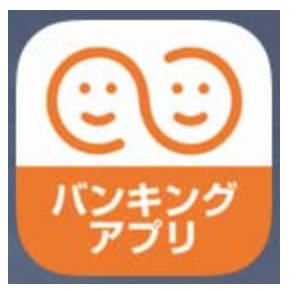

【Android をご利用の方】 Google Play より検索

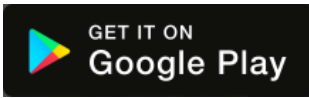

## 初回起動

1. アプリを起動する

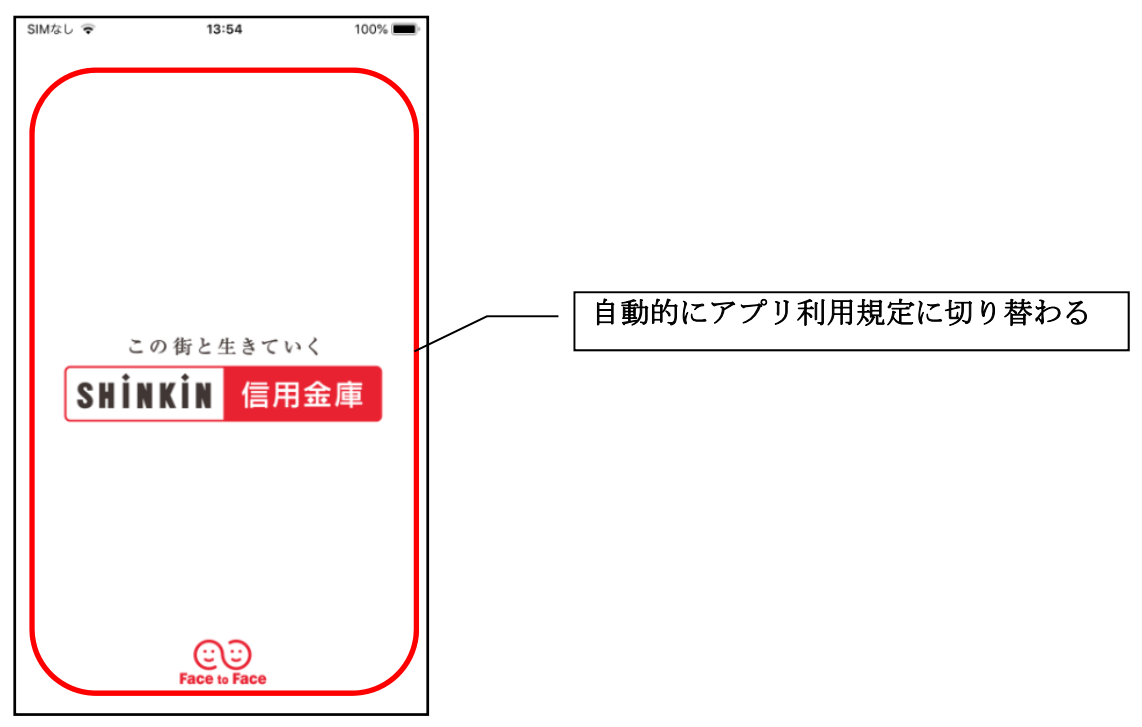

- 2. プッシュ通知案内画面を確認する
  - <Android>

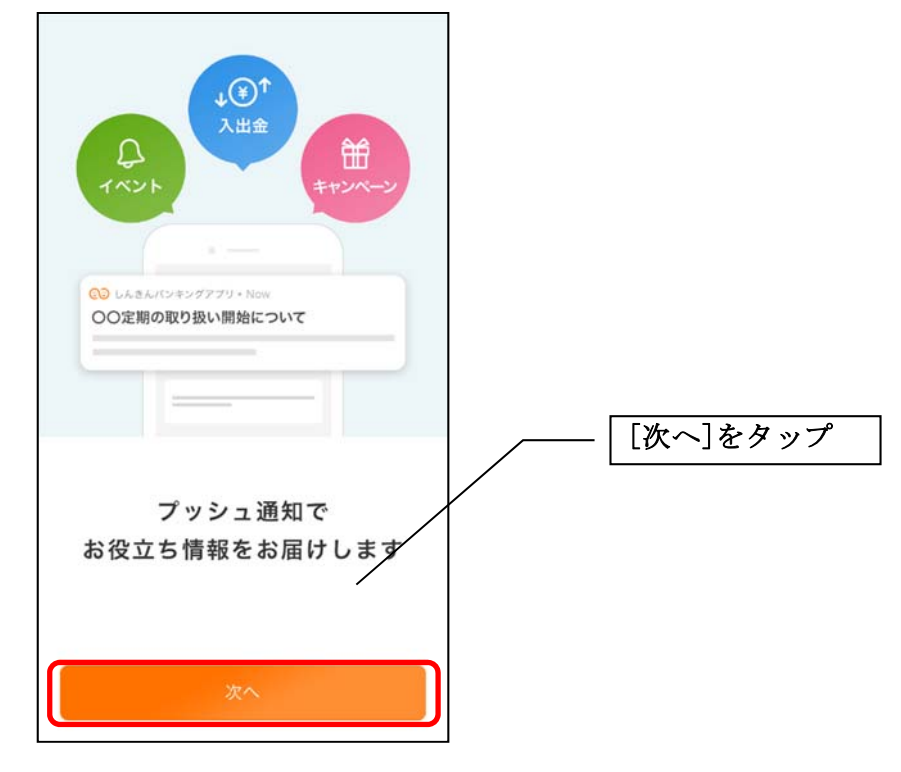

<i Phone>

| ● しんきんパジキングアフリ Now ○○定期の取り扱い開始について |          |
|------------------------------------|----------|
| 通知を許可すると<br>お役立ち情報が届きます            | [次へ]をタップ |
| x^                                 |          |

[次へ]をタップするとプッシュ通知許可の確認メッセージが表示されますので、
 [許可]をタップします。

※ [許可しない]をタップすると、すべての信用金庫からプッシュ通知は送信されません。

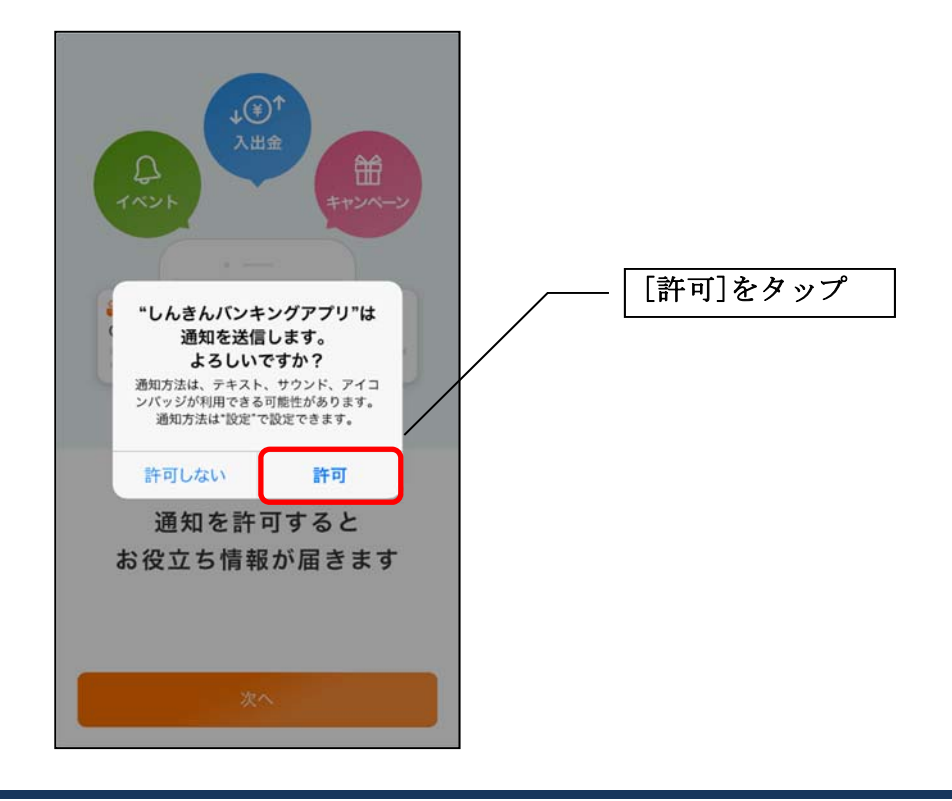

3. アプリ利用規定を確認する

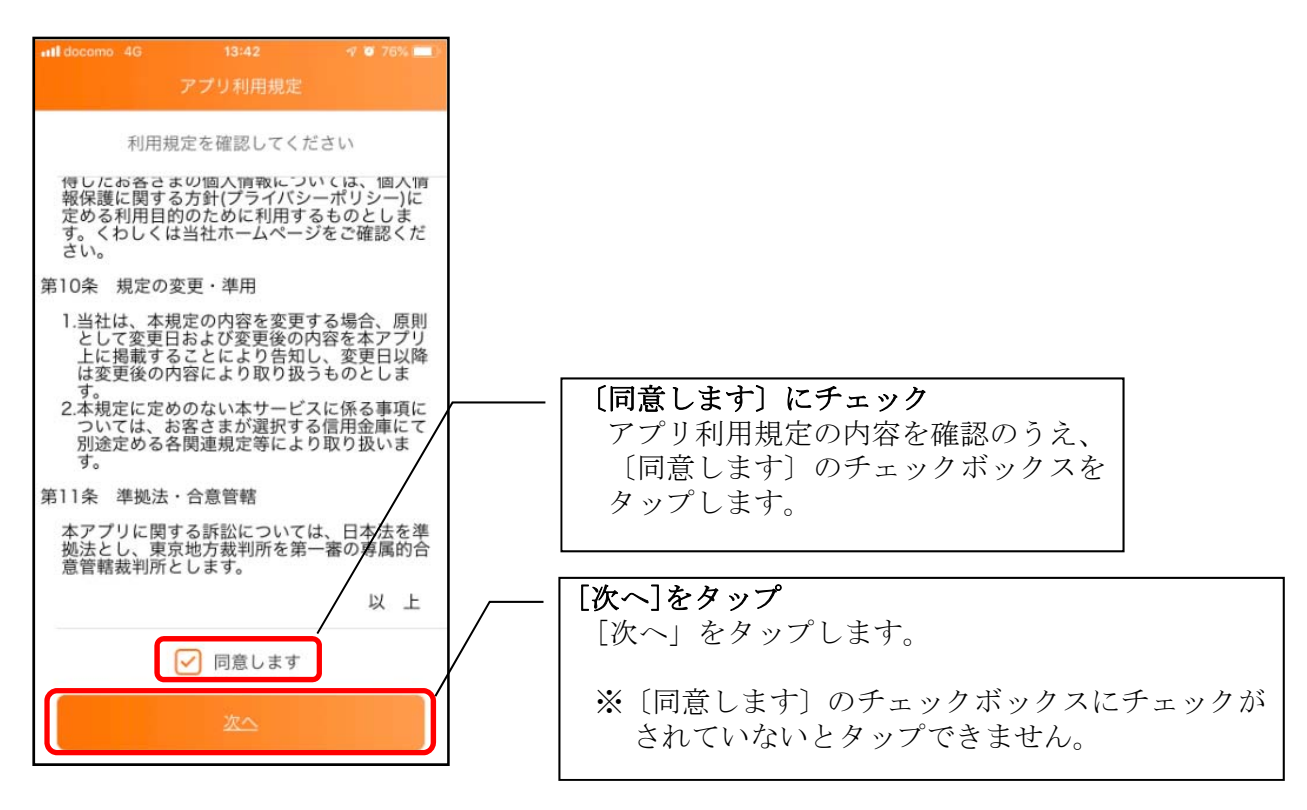

#### 4. チュートリアル画面を確認する

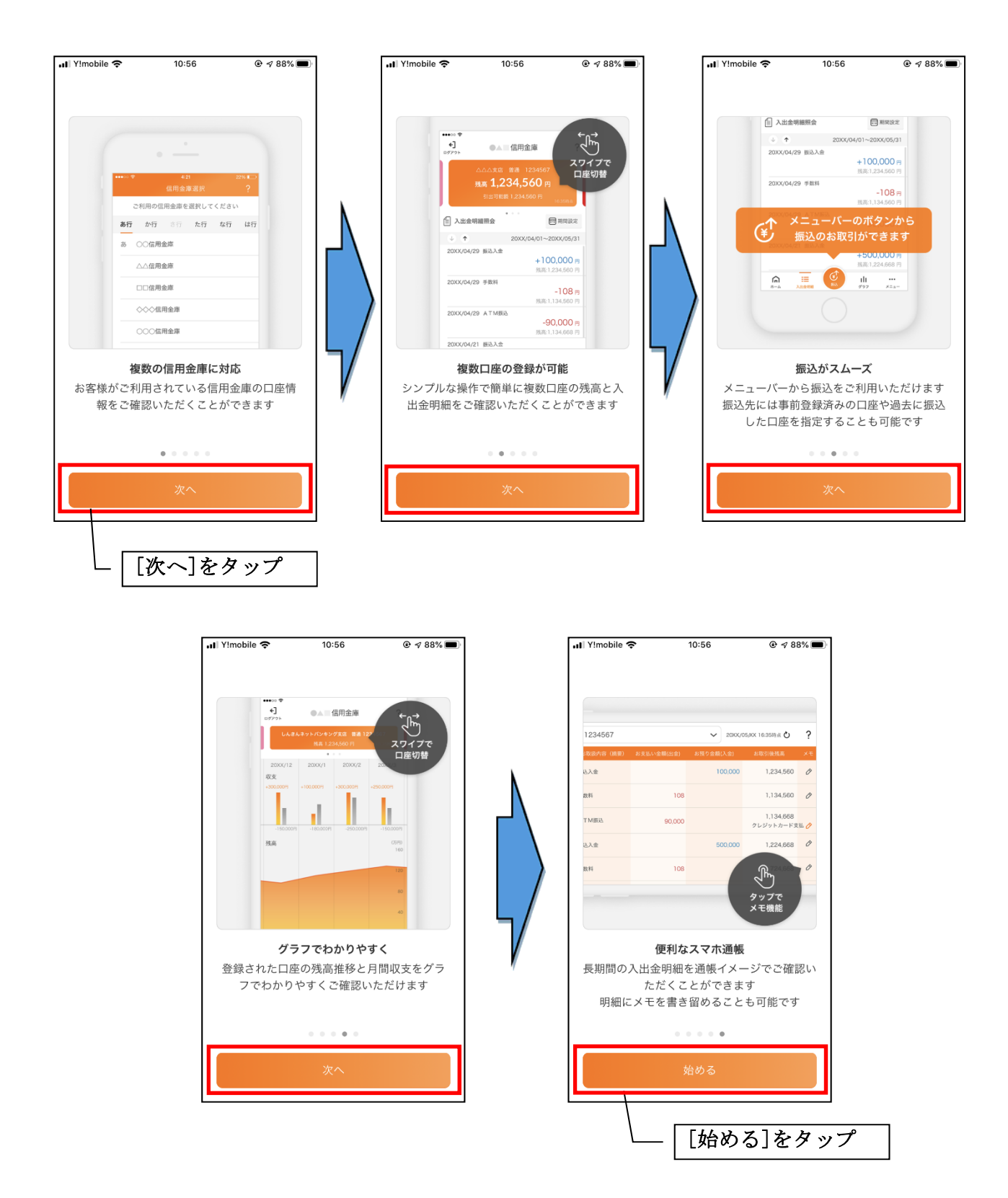

## 利用登録

#### 1. 信用金庫を選択する

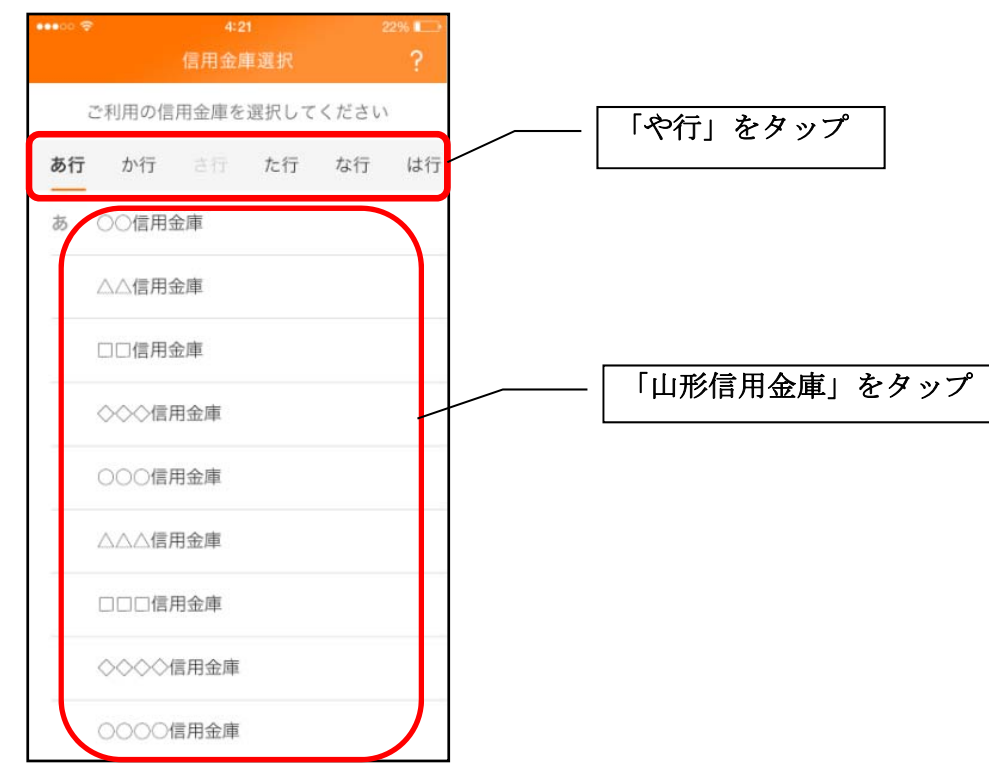

2. 利用規定を確認する

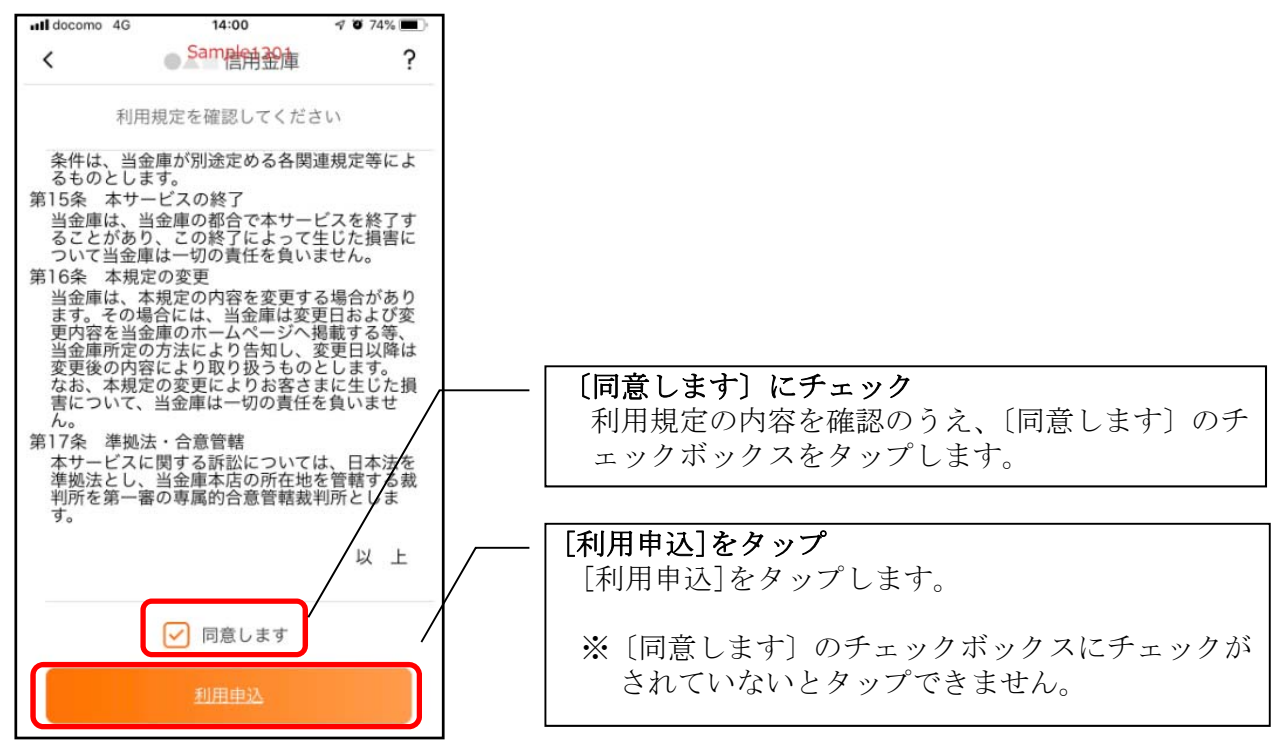

#### 3. 利用サービス

<サービスの概要>

|        | サービス内容         | ご利用の条件             |
|--------|----------------|--------------------|
| 照会サービス | ・残高照会          | ・キャッシュカードを保有していること |
|        | ・入出金明細照会       | 又は、                |
|        | ・スマホ通帳         | ・個人向けインターネットバンキングの |
|        | ・プッシュ通知によるお知らせ | 利用契約をしていること        |

#### ・照会サービスを利用開始する

| ・個人向けインターネットバンキングを契約している方            |
|--------------------------------------|
| ・別の端末で照会サービスをすでにご利用している方             |
| ⇒ <u>「利用開始」</u> で登録します。【操作方法は、11ページ】 |

### ・はじめて本アプリを利用する方 ⇒「利用申込」で登録します。【操作方法は、14ページ】

・当金庫の口座をお持ちでない方

新しく口座を開設のうえご利用ください。

### <利用開始>

<u>個人向けインターネットバンキングを契約している方、または、別の端末で照会サービス</u> をすでにご利用している方は、こちらから登録してください。

4.「利用開始」をタップする

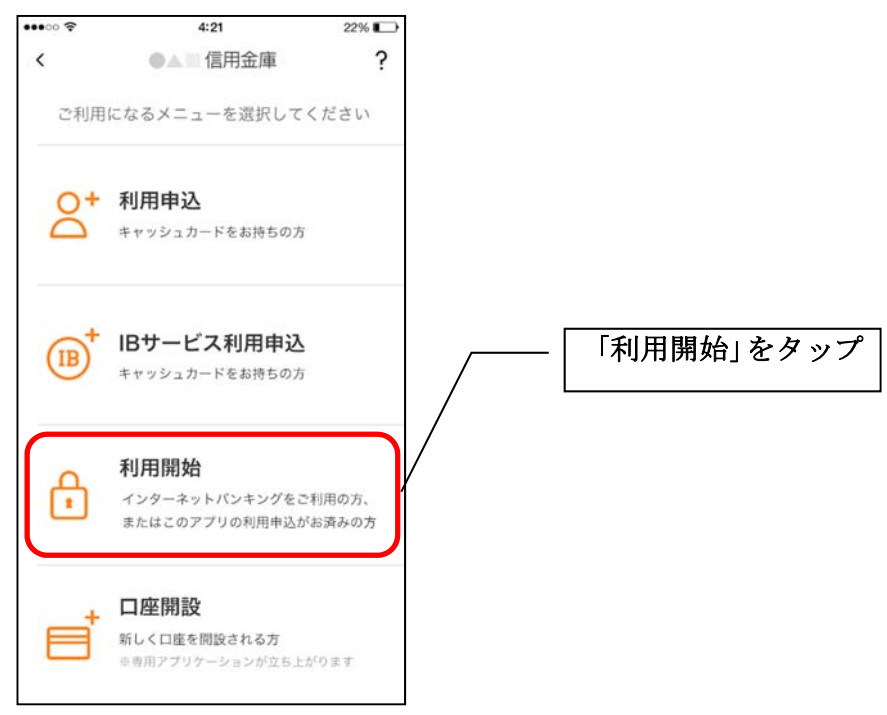

5. 契約者 I Dとログインパスワードを入力する

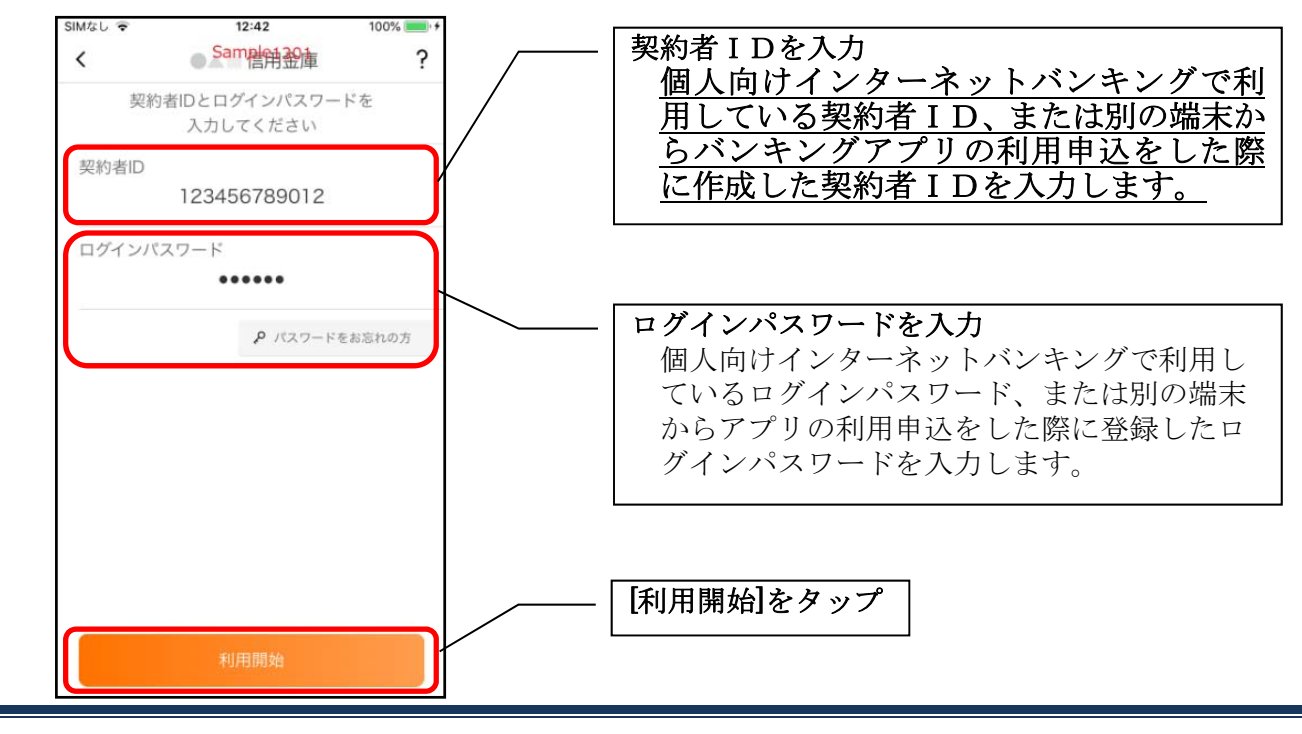

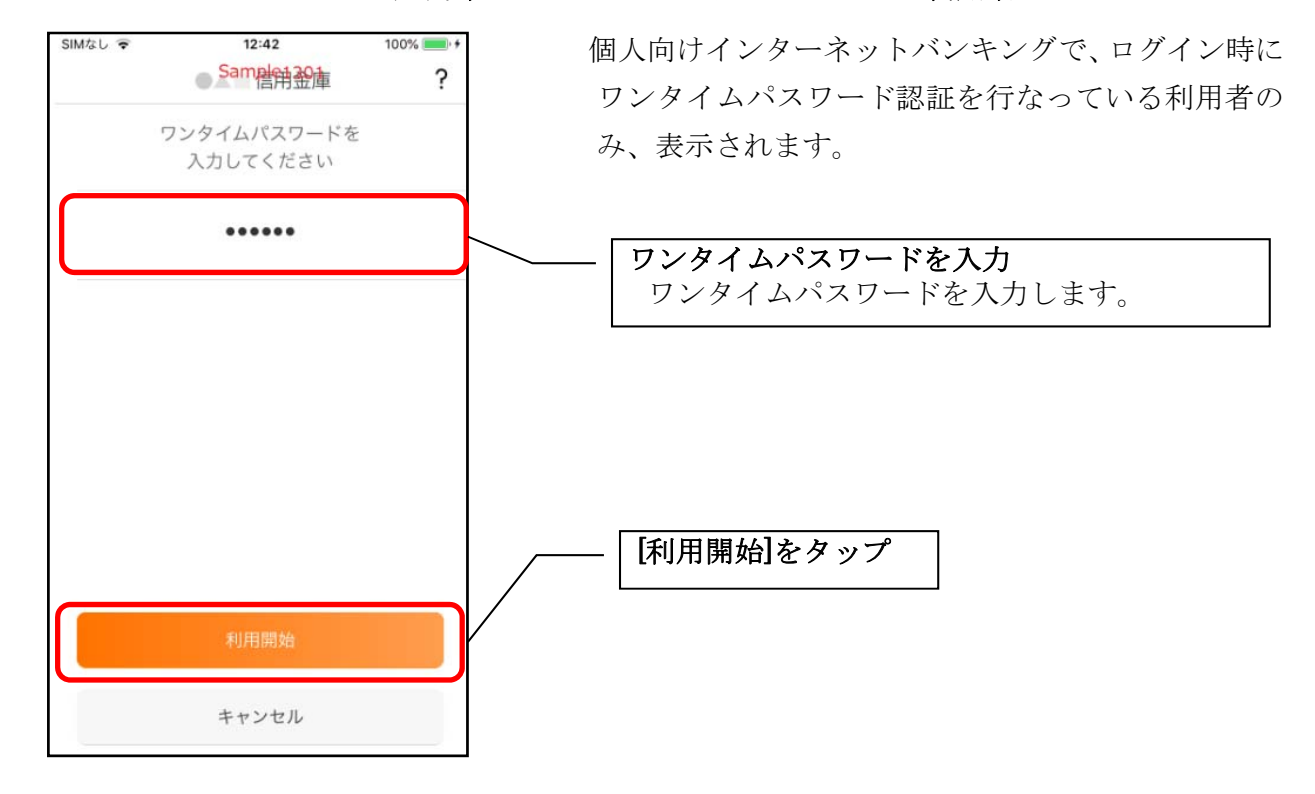

6. ワンタイムパスワードを入力する ※ ワンタイムパスワード利用者

7. アプリパスコードを登録する ※ 初回登録時のみ

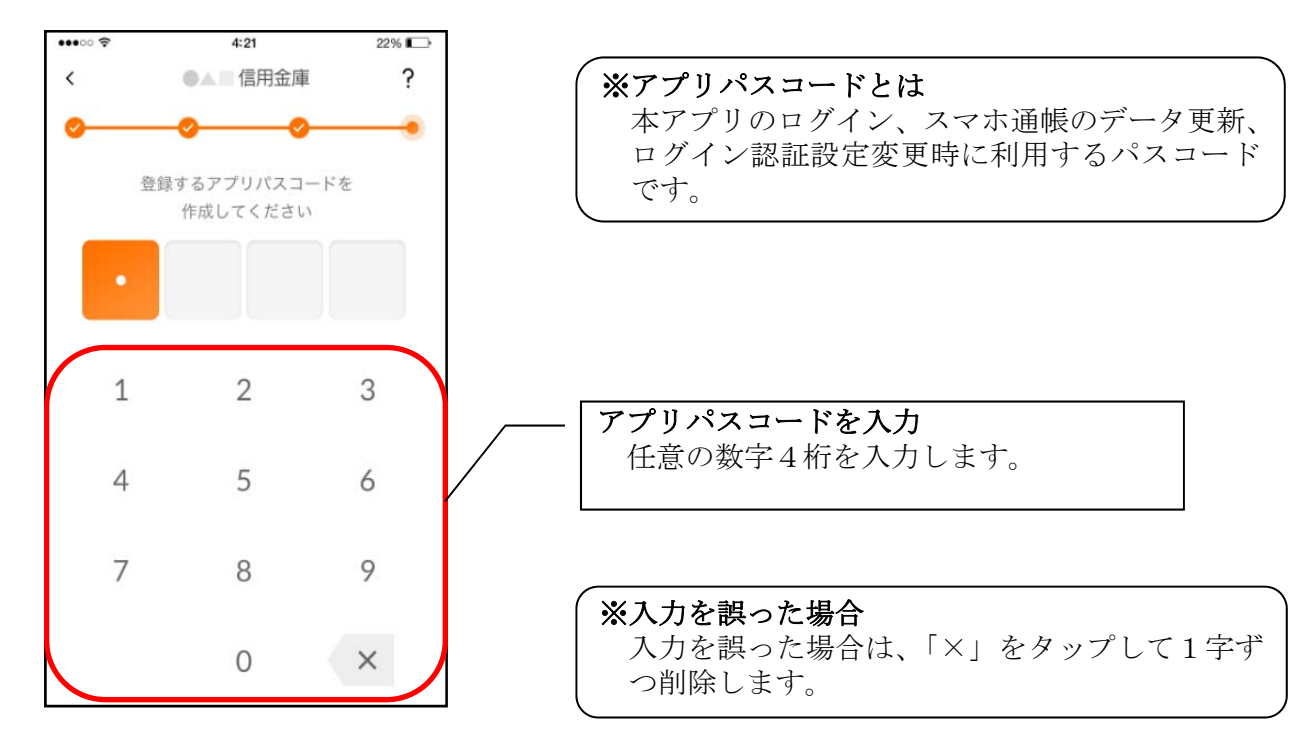

8. アプリパスコードを再入力する ※ 初回登録時のみ

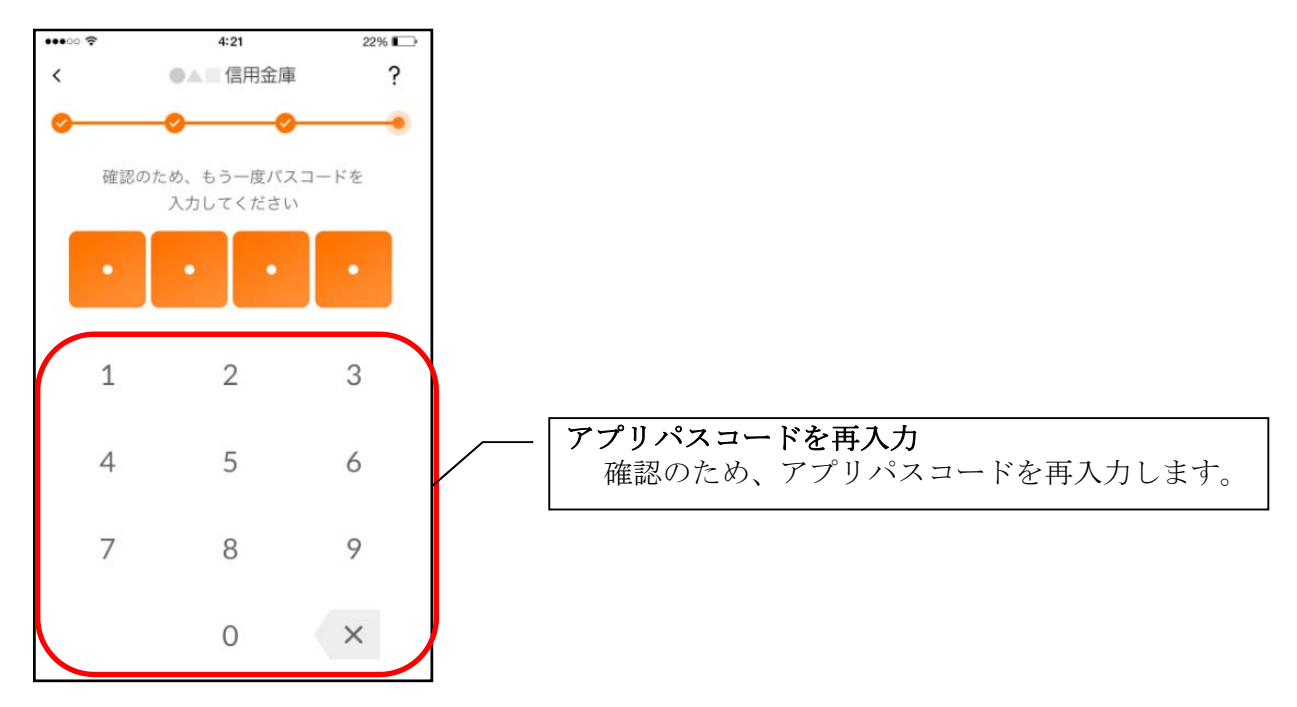

アプリパスコードを入力すると完了メッセージが表示されますので、
 [OK]をタップします。

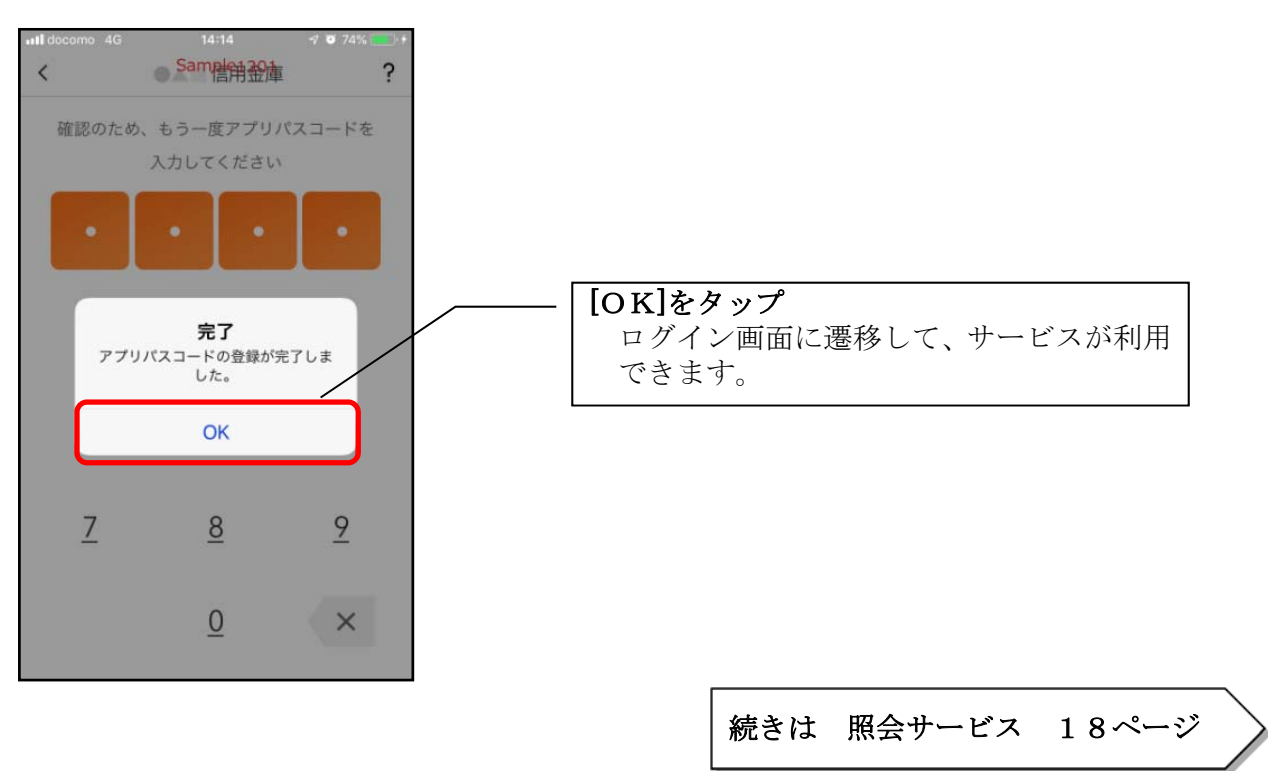

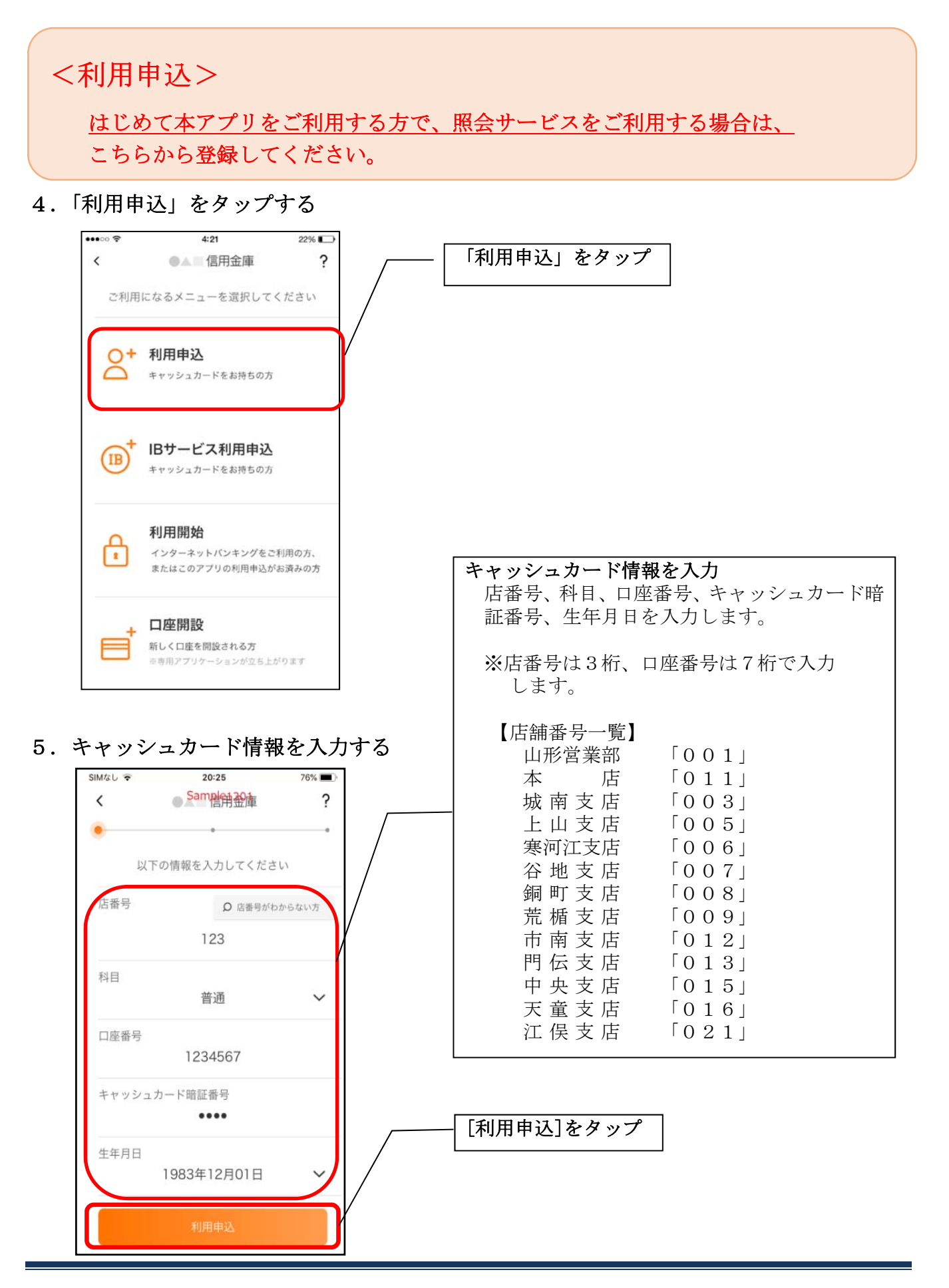

6. ログインパスワードを登録する

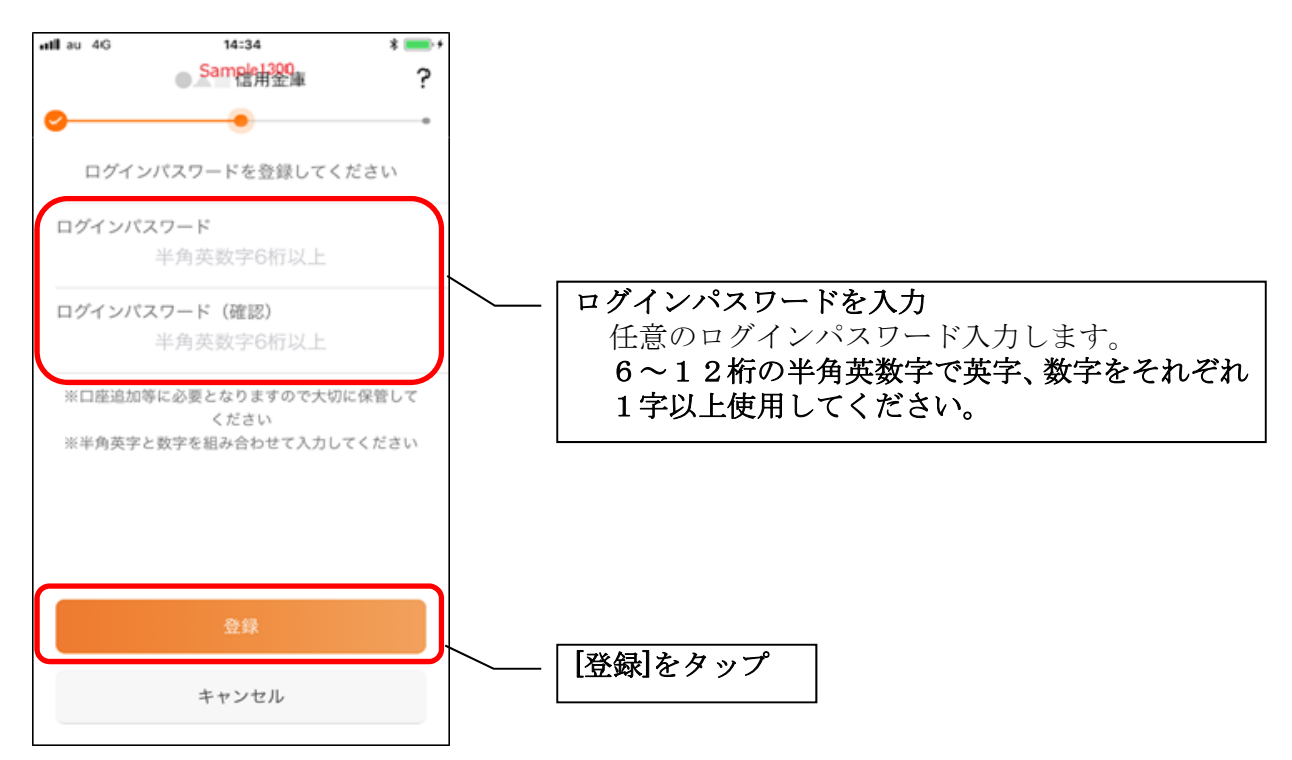

・[登録]をタップすると完了メッセージが表示されますので、 [利用開始]をタップします。

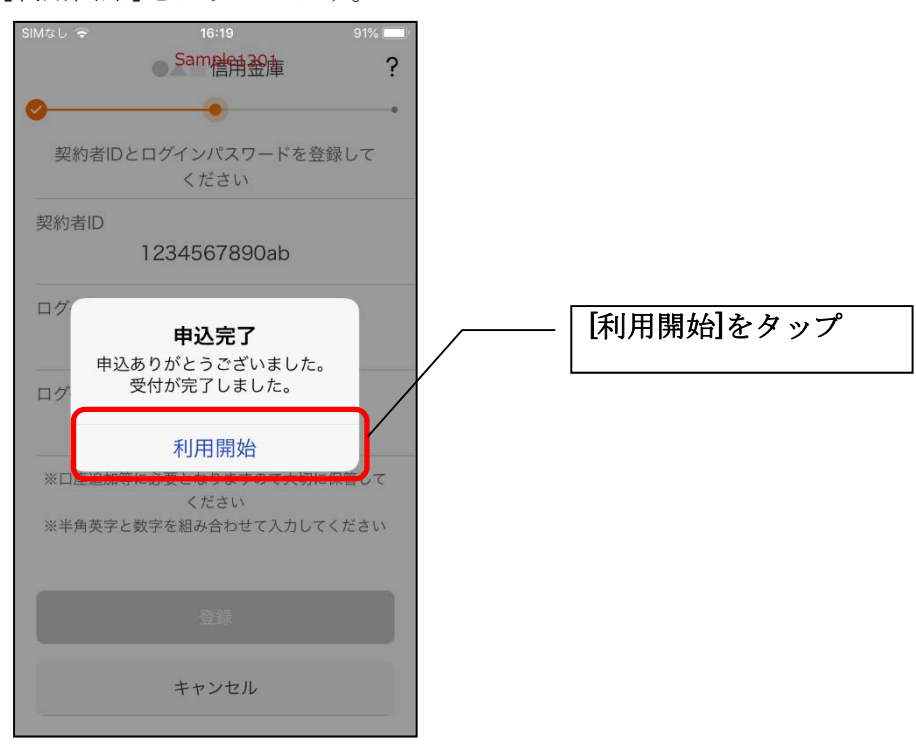

7. ログインパスワードを入力する

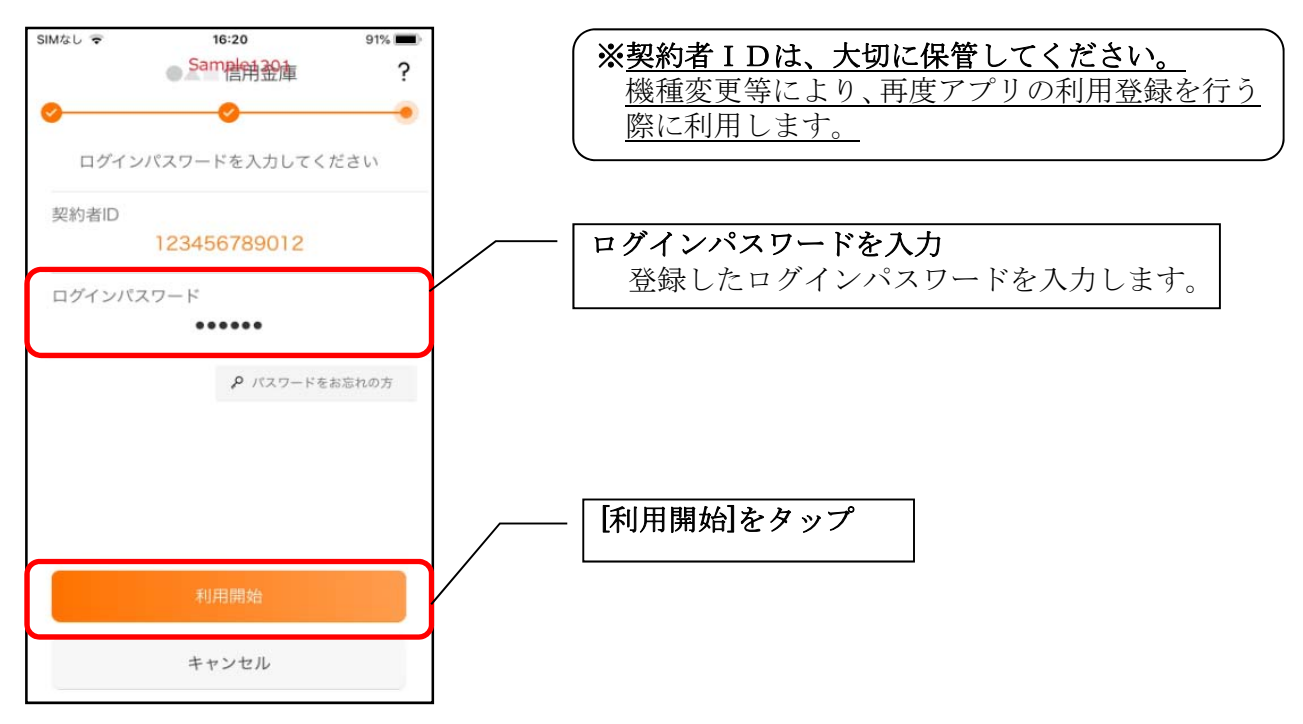

8. アプリパスコードを登録する ※ 初回登録時のみ

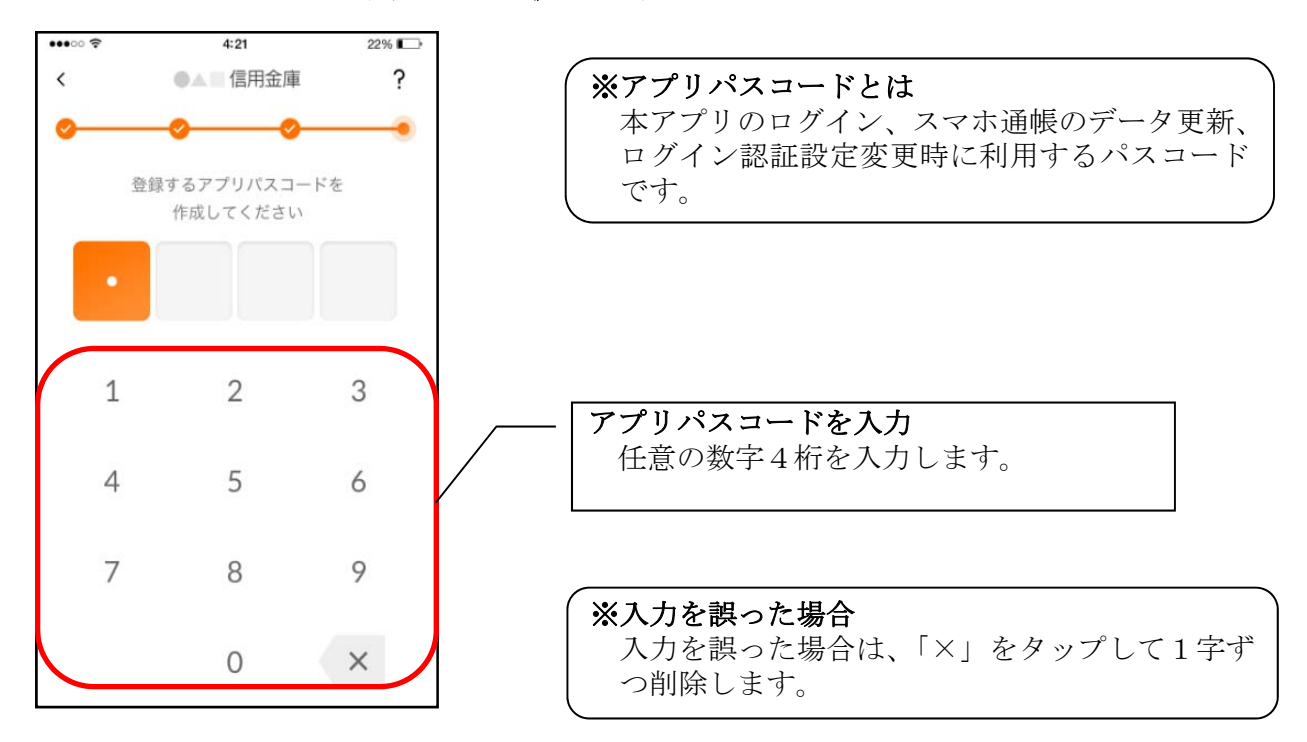

9. アプリパスコードを再入力する ※ 初回登録時のみ

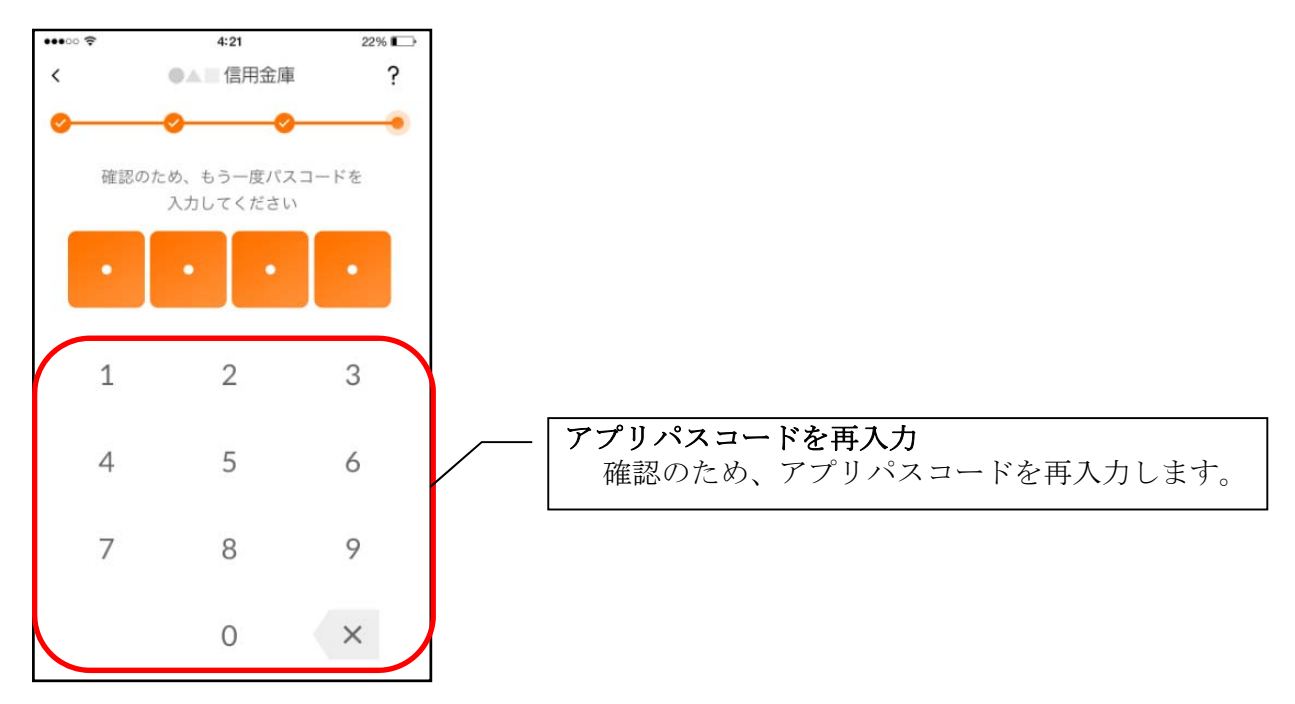

アプリパスコードを入力すると完了メッセージが表示されますので、
 [OK]をタップします。

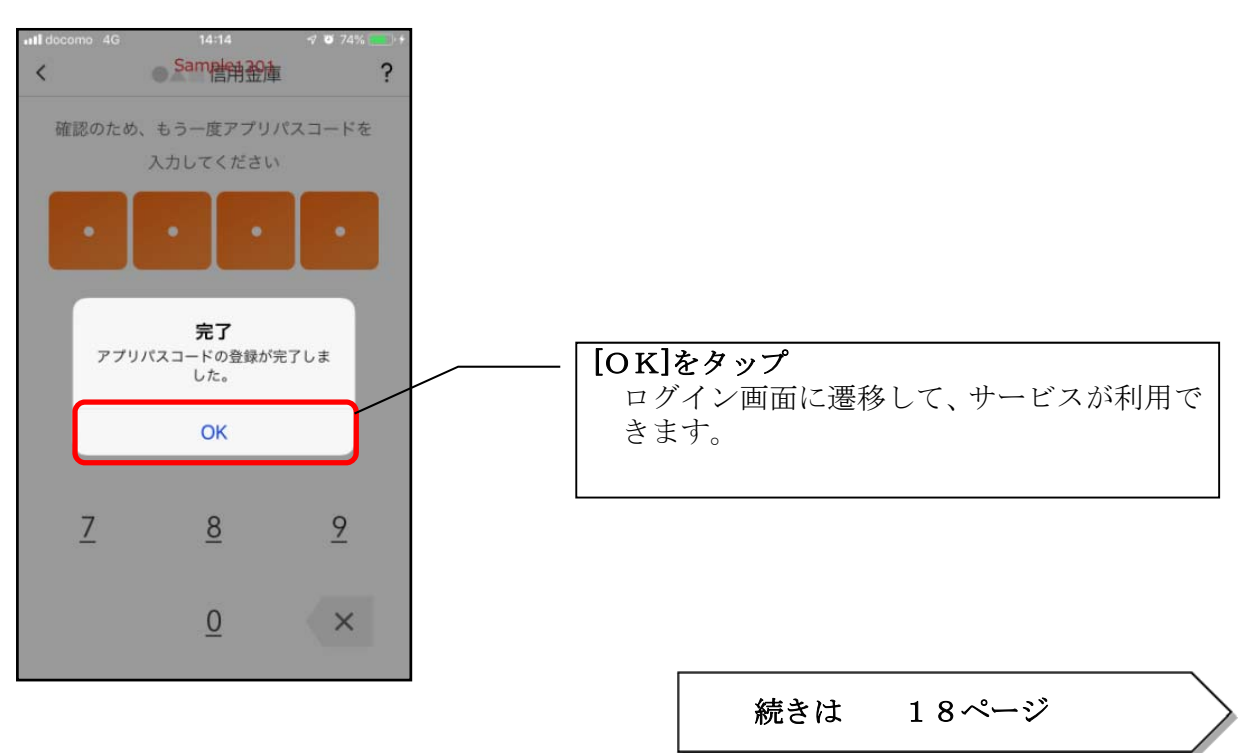

## 照会サービス

ログイン

ログイン時の認証方法として、利用登録時に設定したログインパスワードによる認証と、アプリパ スコードによる認証があります。

※契約者 I Dは、マスキングして表示されます。

#### ・ログインパスワードでログイン

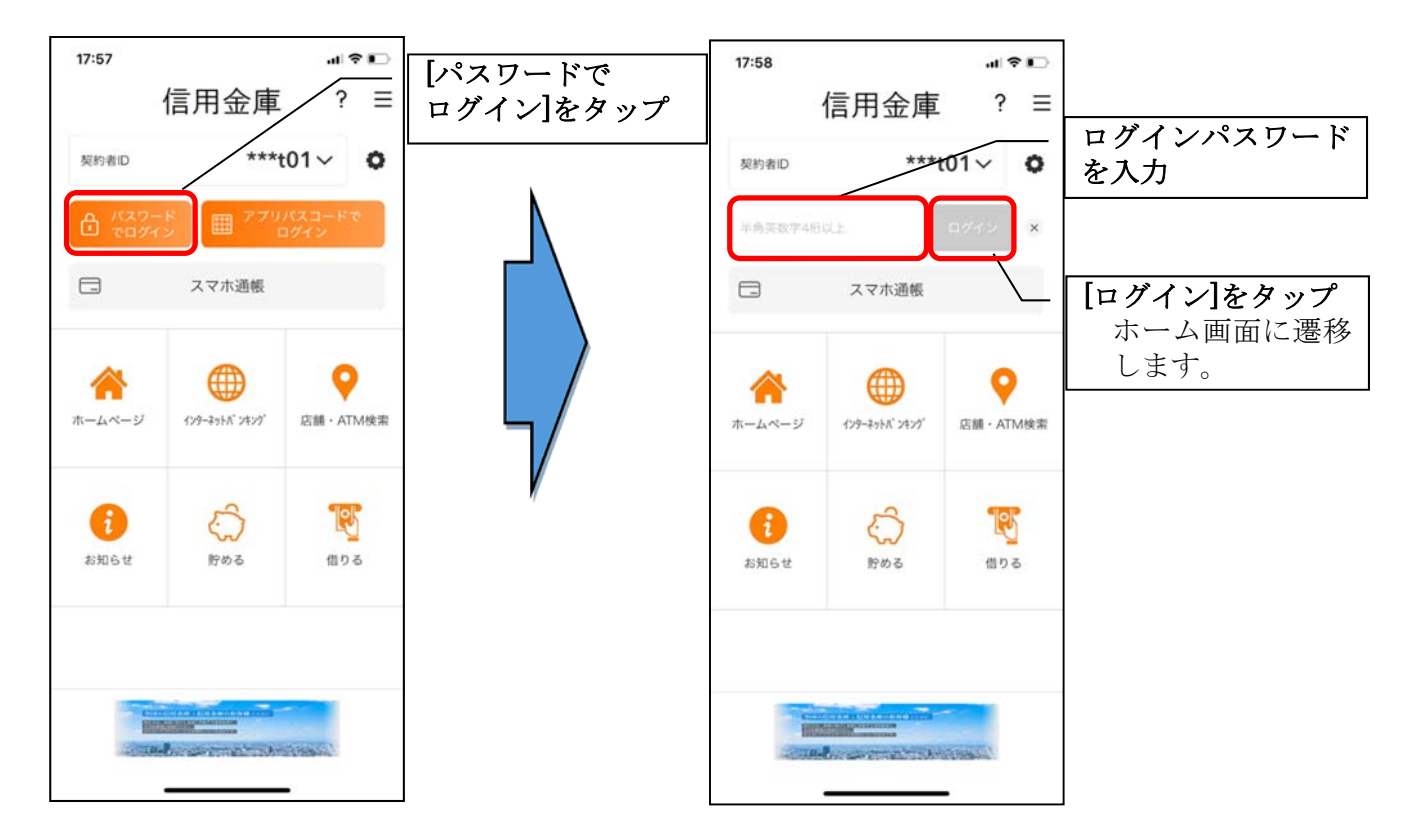

※複数の契約者 I Dを登録している場合の切替方法 複数の契約者 I Dを登録している場合、契約者 I D欄の ≥をタップしてログインする契約者を 切り替えます。

#### ※認証なしでログインしたい場合 認証方法の変更により、ログイン時に認証を行わない設定が可能です。 ⇒「メニュー」から変更します。【操作方法は、41ページ】

・アプリパスコードでログイン

|                  |                   |                 | -                                                                                                    | SIMなし 🗢 | 17:45                                         | 86% 🔳 |                                                      |
|------------------|-------------------|-----------------|----------------------------------------------------------------------------------------------------|---------|-----------------------------------------------|-------|------------------------------------------------------|
| 17:57            |                   | .11 🗢 📭         |                                                                                                    | <       | Samel And And And And And And And And And And | 車 ?   | アナリパフィードな                                            |
| 23               | 信用金庫              | ? ≡             |                                                                                                    |         | アプリパスコード                                      | 確認    | ノノリハスコートを                                            |
|                  |                   |                 | アプリパスコードで                                                                                                    | アプリ     | パスコードを入力し                                     | てください | ┃ <b>八八</b><br>□ □ □ □ □ □ □ □ □ □ □ □ □ □ □ □ □ □ □ |
| 契約者ID            | ***               | t01~ <b>O</b>   | ログイン]をタップ                                                                                                    |         |                                               |       | 1 次 向 忠云・ 八 田 金 田 畑 四 四 四 四 五 五 五 五 五 五 五            |
| -                |                   |                 |                                                                                                    |         | /                                             | /     | 明神忠云画面に遼                                             |
| C 70.00-         |                   | コグイン            |                                                                                                    |         | $\sim -1$                                     |       | 移しまり。                                                |
|                  | ココナン支払            |                 |                                                                                                    | 1       | 2                                             | з     |                                                      |
|                  | 人又小週歌             |                 |                                                                                                    | ÷.      | 2                                             | Ŭ     |                                                      |
|                  |                   |                 |                                                                                                    |         | -                                             | ~     |                                                      |
|                  |                   | 0               |                                                                                                    | 4       | 5                                             | 6     |                                                      |
| ホームページ           | 129-2010 2429     | 店舗・ATM検索        |                                                                                                    |         |                                               |       |                                                      |
|                  |                   |                 |                                                                                                    | 7       | 8                                             | 9     |                                                      |
| B-107            |                   | 2.2.4.772       | y in the second second s |         |                                               |       |                                                      |
| 6                | 5                 |                 |                                                                                                    |         | 0                                             | ×     |                                                      |
| お知らせ             | 貯める               | 借りる             |                                                                                                    |         |                                               |       |                                                      |
| 200 59459 (2000) |                   | 1.10.01.0000000 |                                                                                                    |         |                                               |       |                                                      |
|                  |                   |                 |                                                                                                    |         |                                               |       | I                                                    |
|                  |                   |                 |                                                                                                    |         |                                               |       |                                                      |
| -                | -                 |                 |                                                                                                    |         |                                               |       |                                                      |
| HEEZ             |                   |                 |                                                                                                    |         |                                               |       |                                                      |
|                  | an she ta she had | 11188311        |                                                                                                    |         |                                               |       |                                                      |
|                  | -                 | •               |                                                                                                    |         |                                               |       |                                                      |

・生体認証でログイン

生体認証を利用する場合は、認証方法の変更が必要です。 ⇒「メニュー」から変更します。【操作方法は、41ページ】

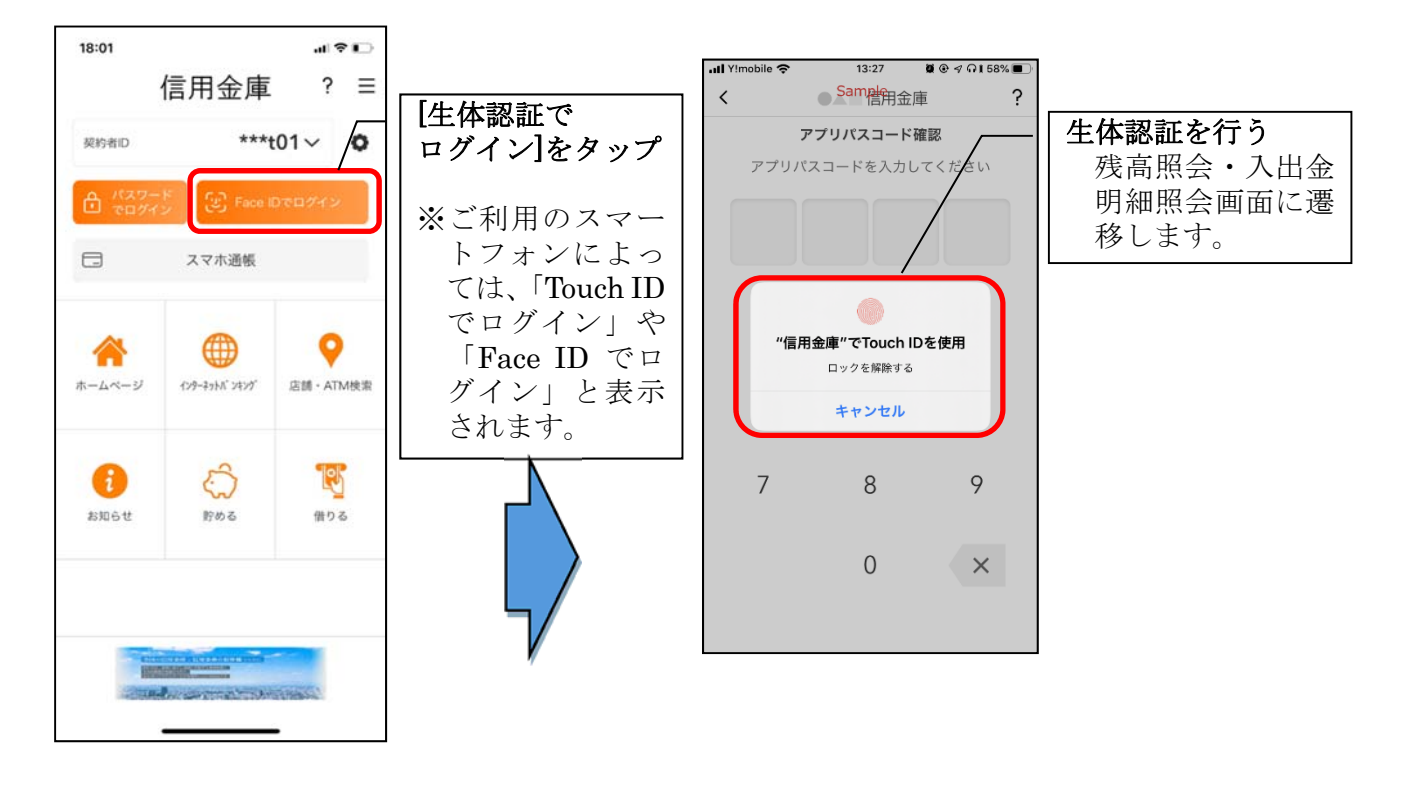

## 残高照会・入出金明細照会

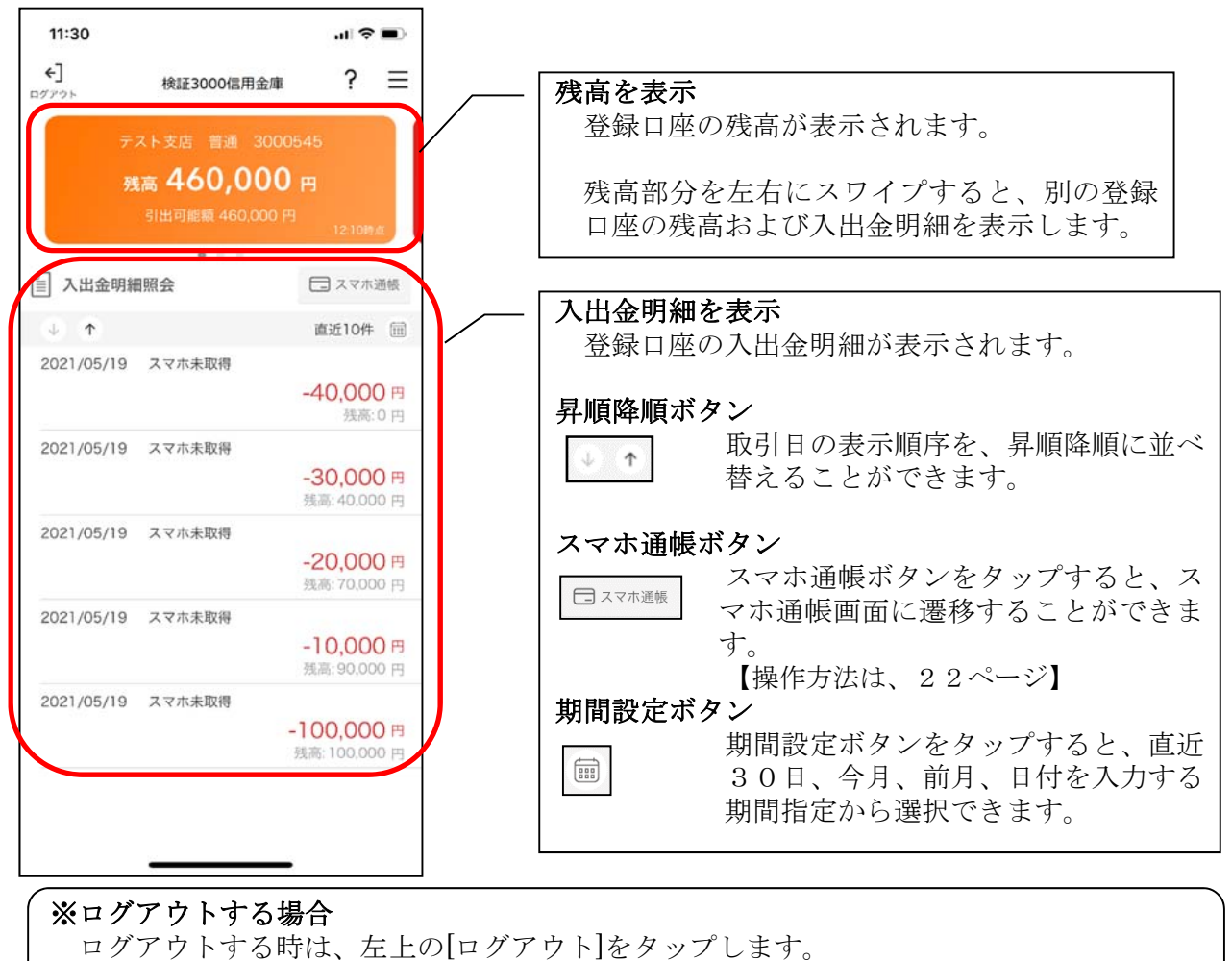

確認ポップアップが表示されますので、[OK]をタップするとログイン画面に遷移します。

### スマホ通帳

#### 1. [スマホ通帳]をタップする

※スマホ通帳表示ボタン設定のオン・オフによって操作できる画面は異なります。

※スマホ通帳ボタン設定のオン・オフ切替

【操作方法は、44ページ】

・残高照会・入出金明細照会

切替方法は、「メニュー」から変更します。

<スマホ通帳表示ボタン設定がオンの場合>

・ログイン画面

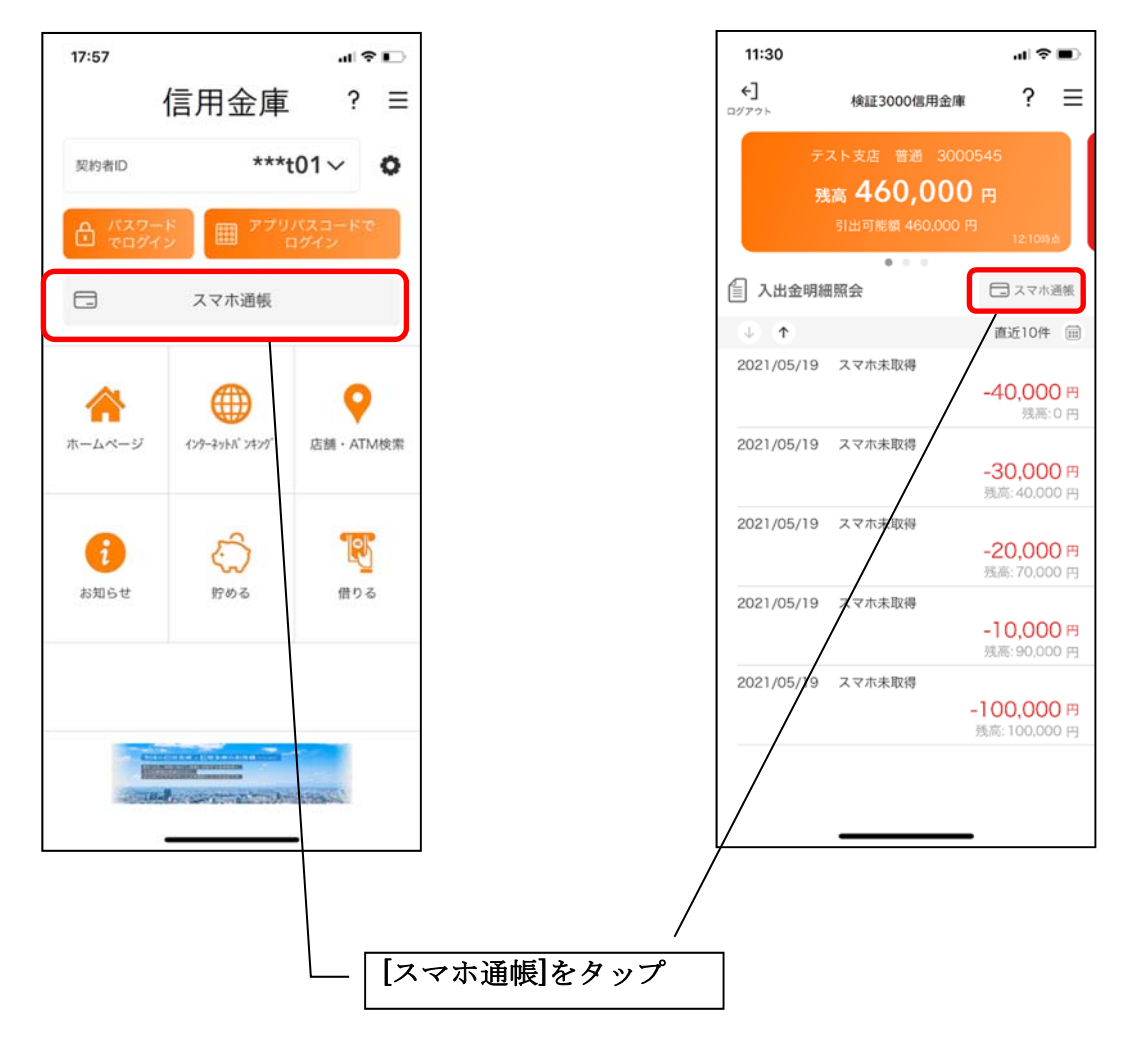

<スマホ通帳ボタン表示設定がオフの場合>

・残高照会・入出金明細照会

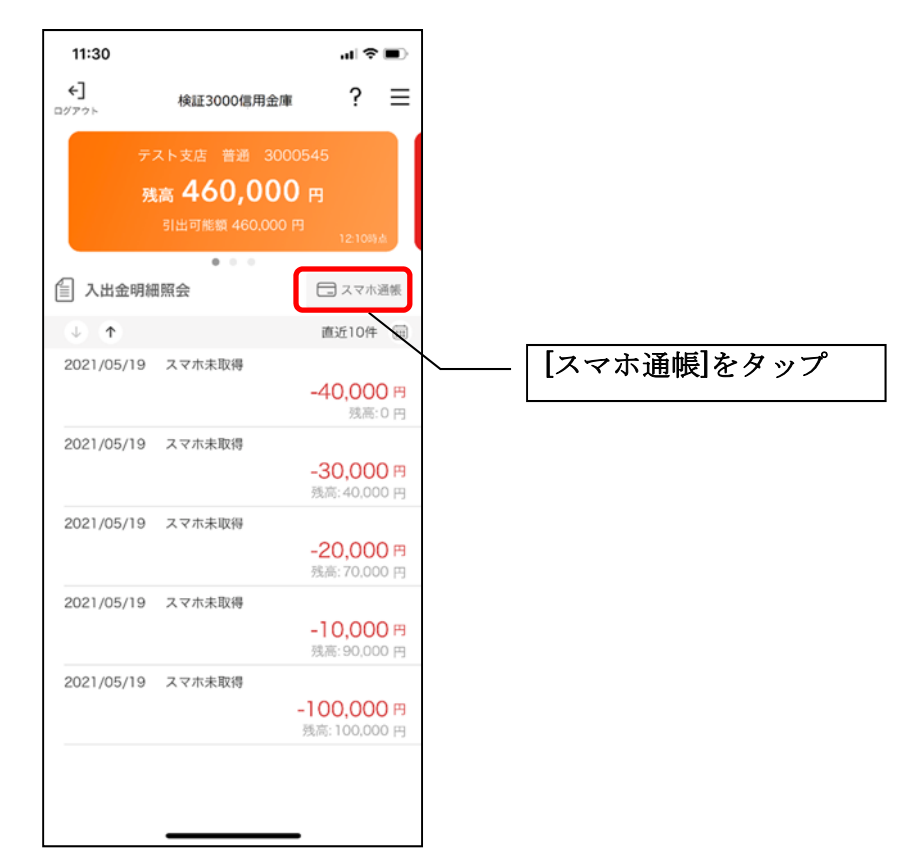

2. スマホ通帳のデータを更新する

#### 縦画面

<

1

III docomo 4G

1

明細が未取得です。

#### 横画面

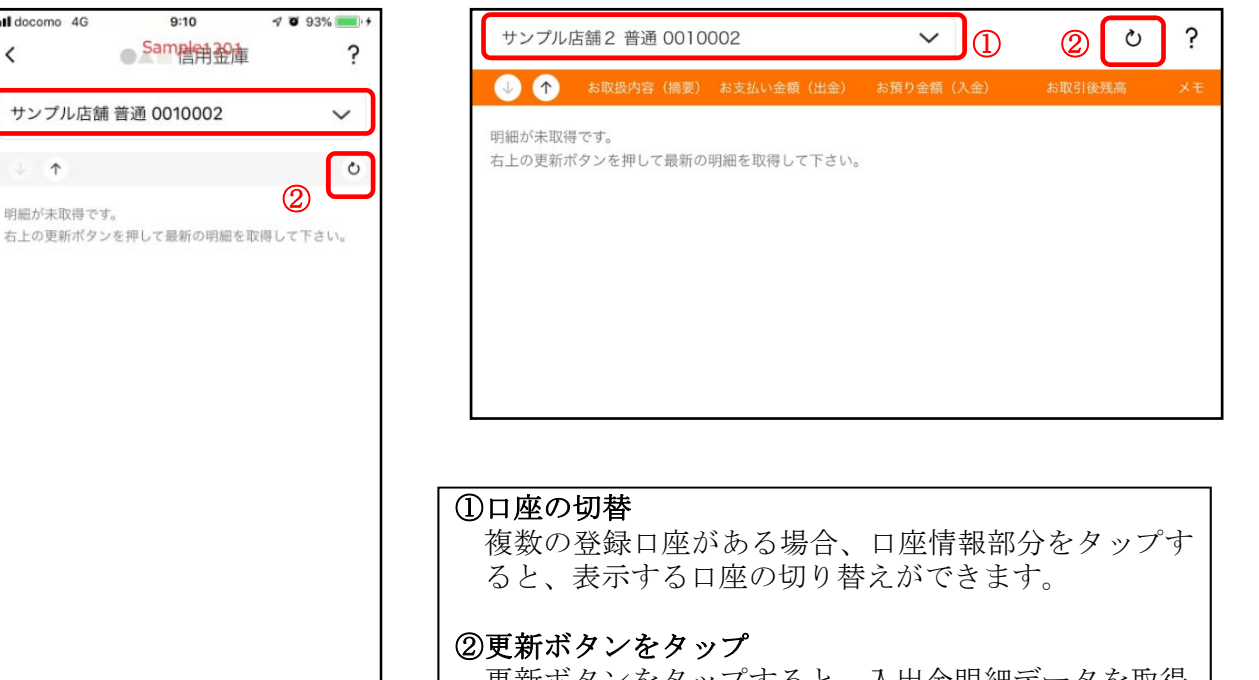

更新ボタンをタップすると、入出金明細データを取得 します。

3. 認証を行う ※ログイン画面にてスマホ通帳をご利用の場合のみ

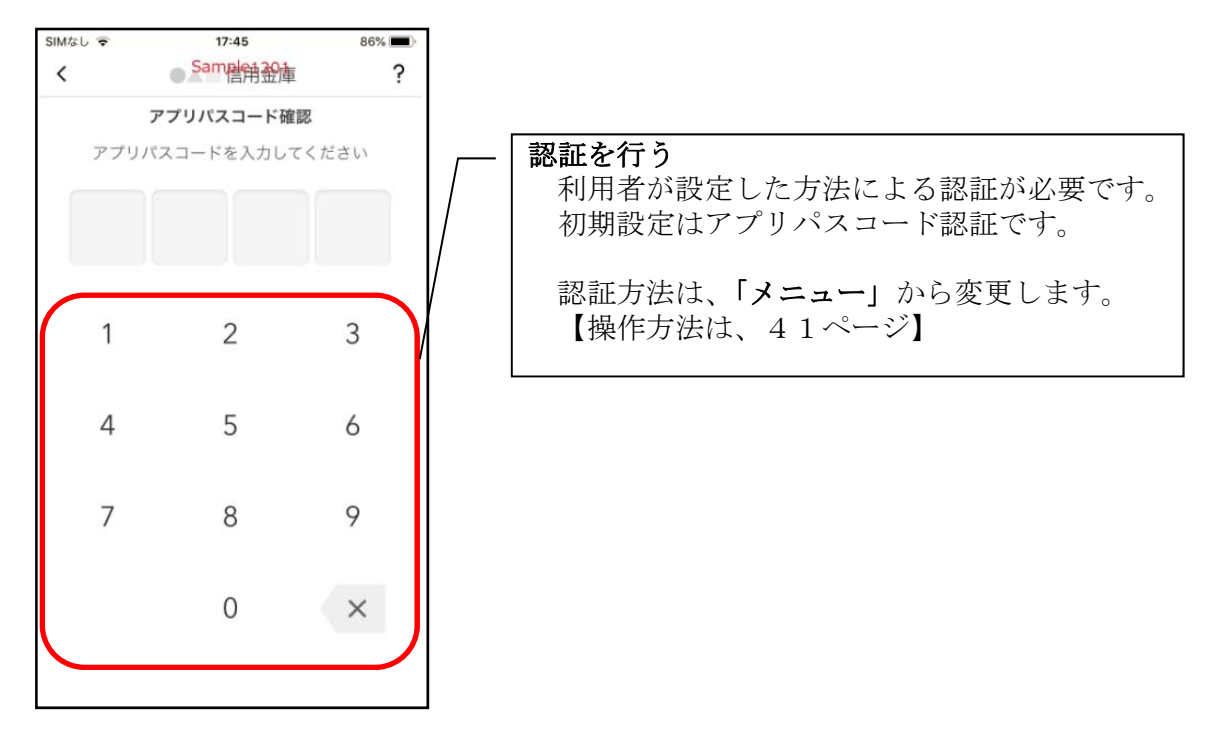

4. 入出金明細の表示順序を変更する

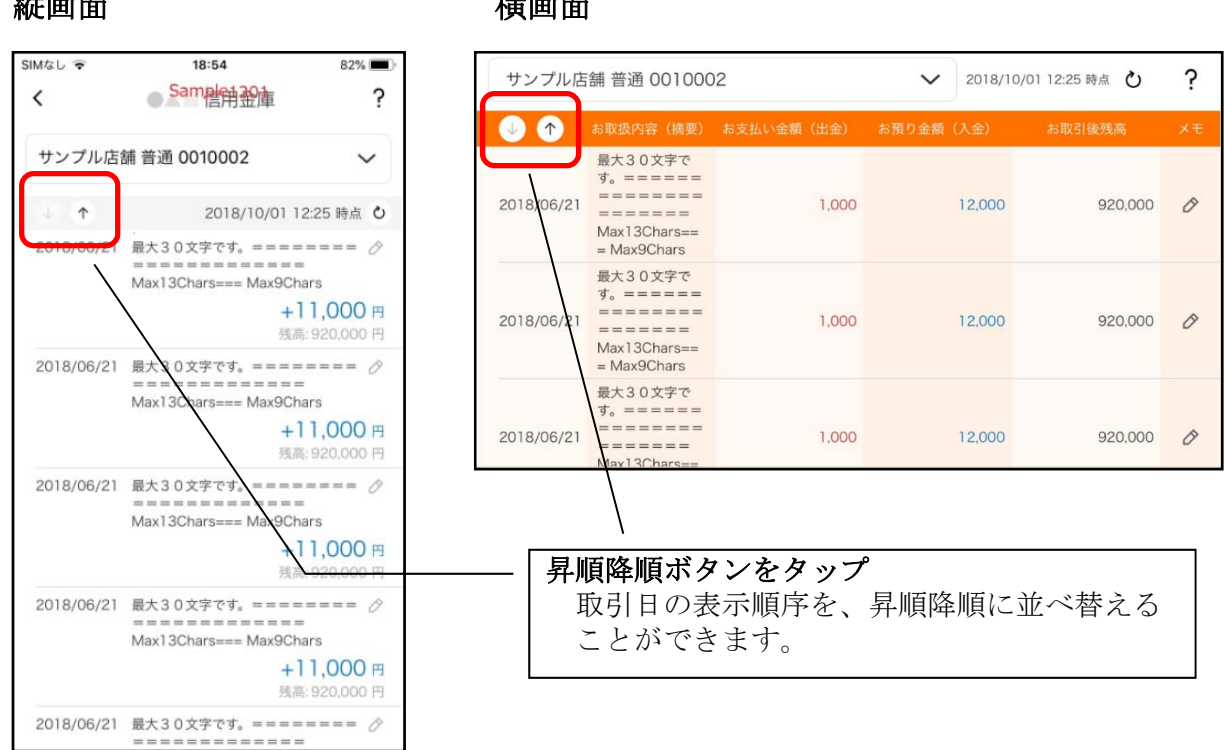

#### 縦画面

横画面

#### 5. メモを入力する

<メモ入力前>

#### 縦画面

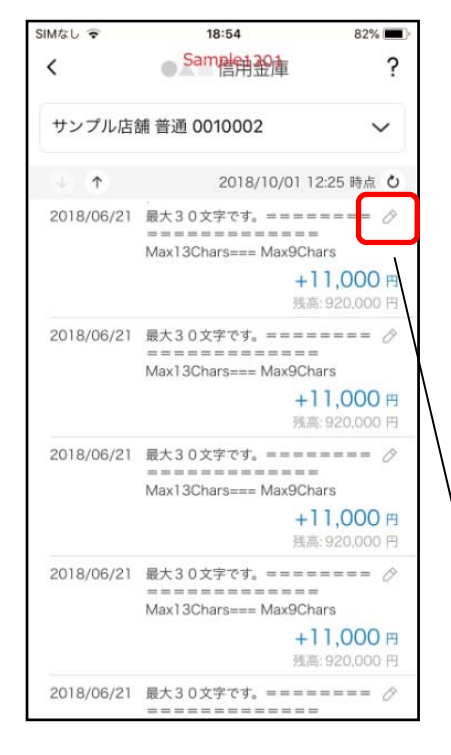

#### 横画面

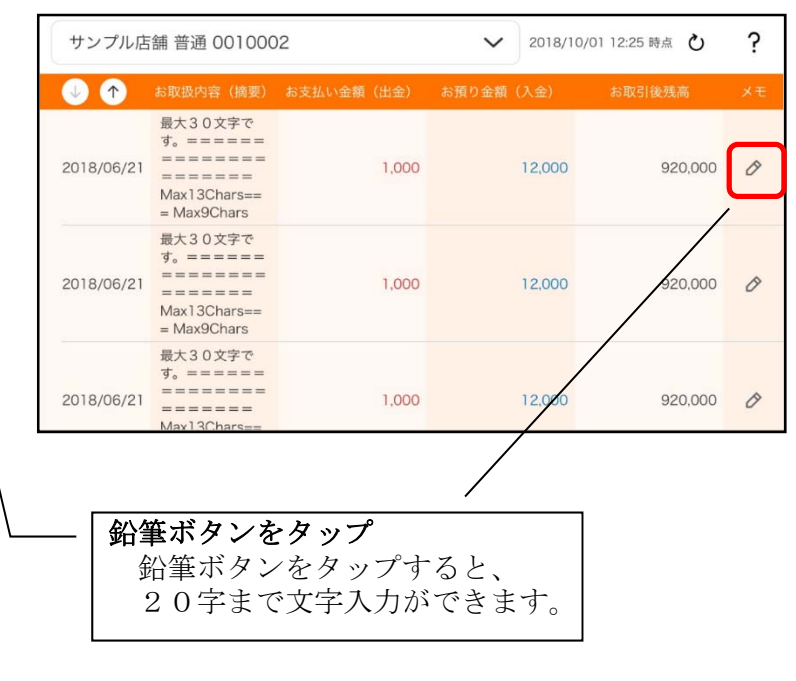

#### <メモ入力後>

縦画面

| Mなし 😴      | 18:55                                                      | 82% 🔳                                       |
|------------|------------------------------------------------------------|---------------------------------------------|
| <          | Same的全面                                                    | ?                                           |
| サンプル店      | 辅 普通 0010002                                               | ~                                           |
| 4 <b>(</b> | 2018/10/01 12                                              | :25 時点 0                                    |
| 2018/06/21 | 最大30文字です。=====<br>Max13Chars=== Max9Chai<br>お土<br>大<br>売高: | rs<br>達を購入 <i>办</i><br>1,000 円<br>920,000 円 |
| 2018/06/21 | 最大30文字です。====<br>================================          | ==== ⊘<br>rs<br>1.000 ฅ                     |
|            | 残高:                                                        | 920,000 円                                   |
| 2018/06/21 | 最大30文字です。=====<br>===============================          | ==== 🔗                                      |
|            | <b>+1</b><br>残高:                                           | <b>1,000 円</b><br>920,000 円                 |
| 2018/06/21 | 最大30文字です。====<br>===========<br>Max13Chars=== Max9Cha      | ==== 🖉                                      |
|            | +1<br>残高:                                                  | <b>1,000 円</b><br>920.000 円                 |
| 2018/06/21 | 最大30文字です。=====                                             | 0                                           |

### 横画面

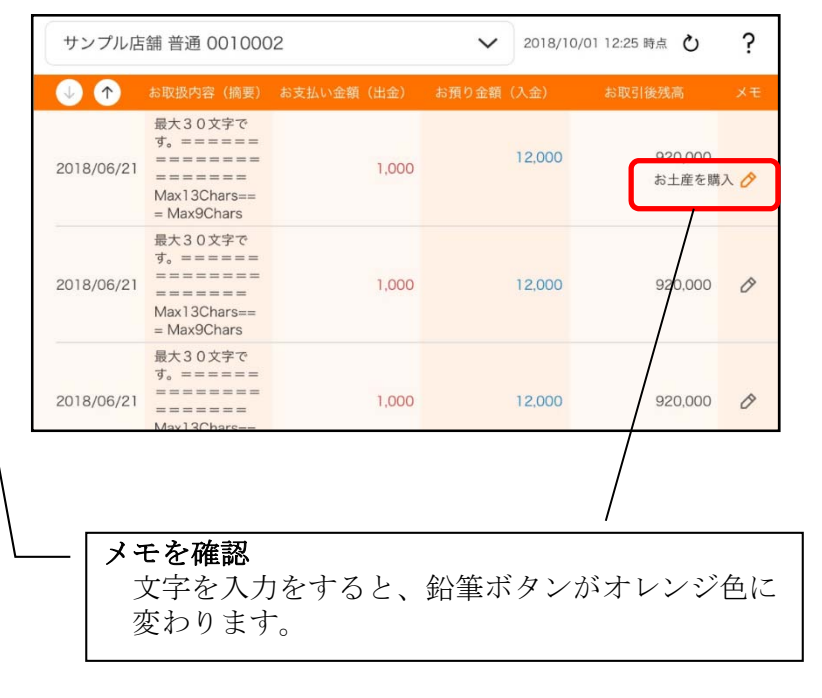

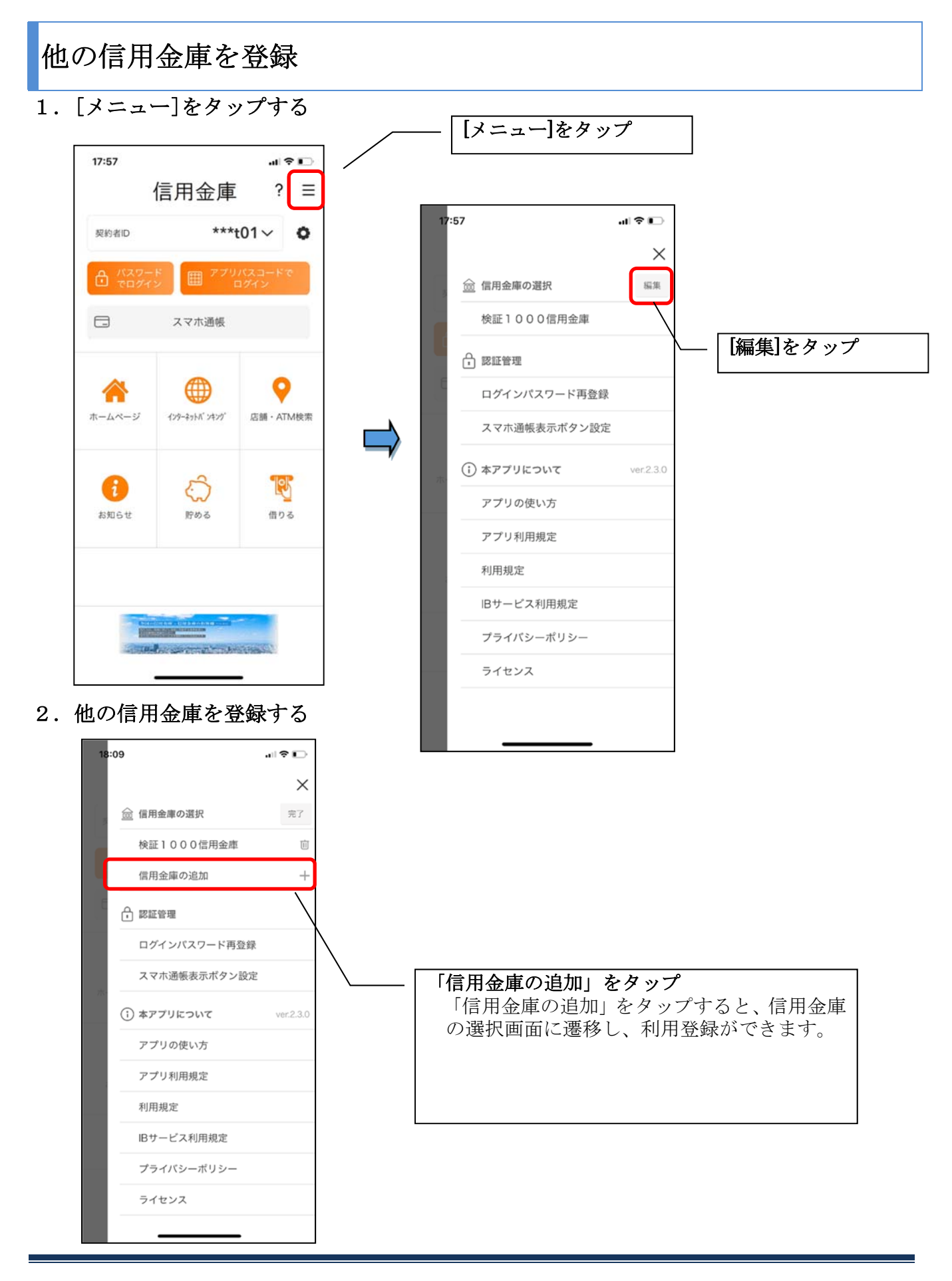

## 契約者 I Dの追加

1. 歯車ボタンをタップする

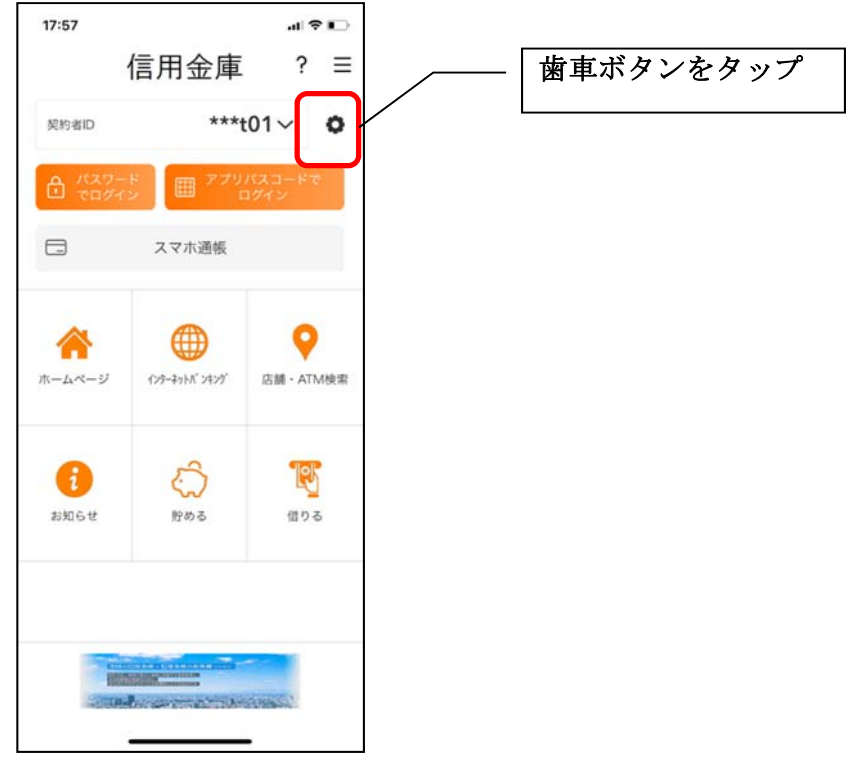

#### 2. 契約者 I Dを追加する

※契約者 I Dは、マスキングして表示されます。

| 17:59<br><b>契約者IDの選択</b><br>契約者IDを選択してください<br>***t01<br>************************************ | ······································ | 「契約者 I D追加」をタップ<br>「契約者 I D追加」をタップすると、登録方法の選<br>択画面に遷移し、利用登録ができます。 |
|----------------------------------------------------------------------------------------------|----------------------------------------|--------------------------------------------------------------------|
|                                                                                              |                                        |                                                                    |

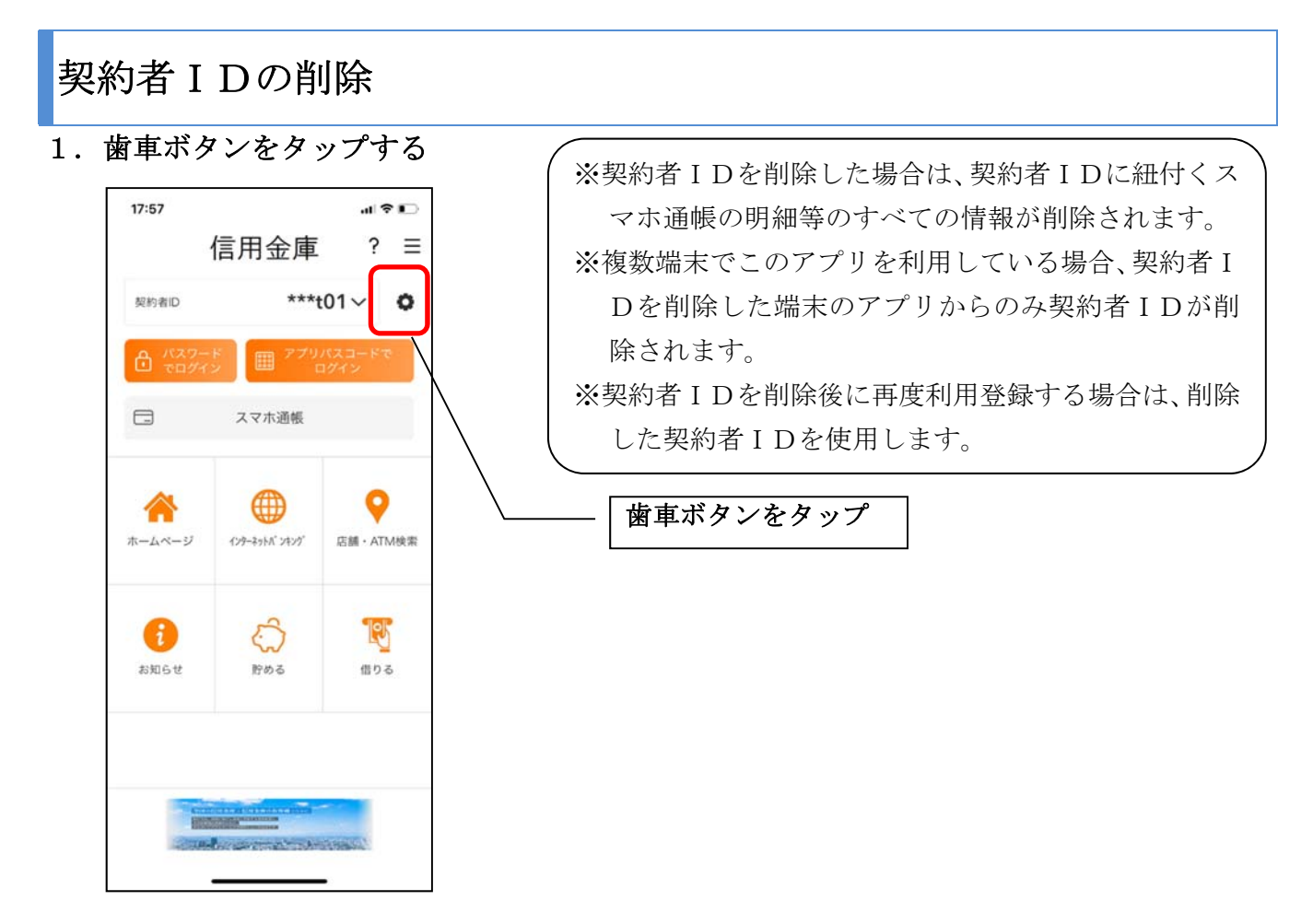

#### 2. 契約者 I Dを削除する

※契約者 I Dは、マスキングして表示されます。

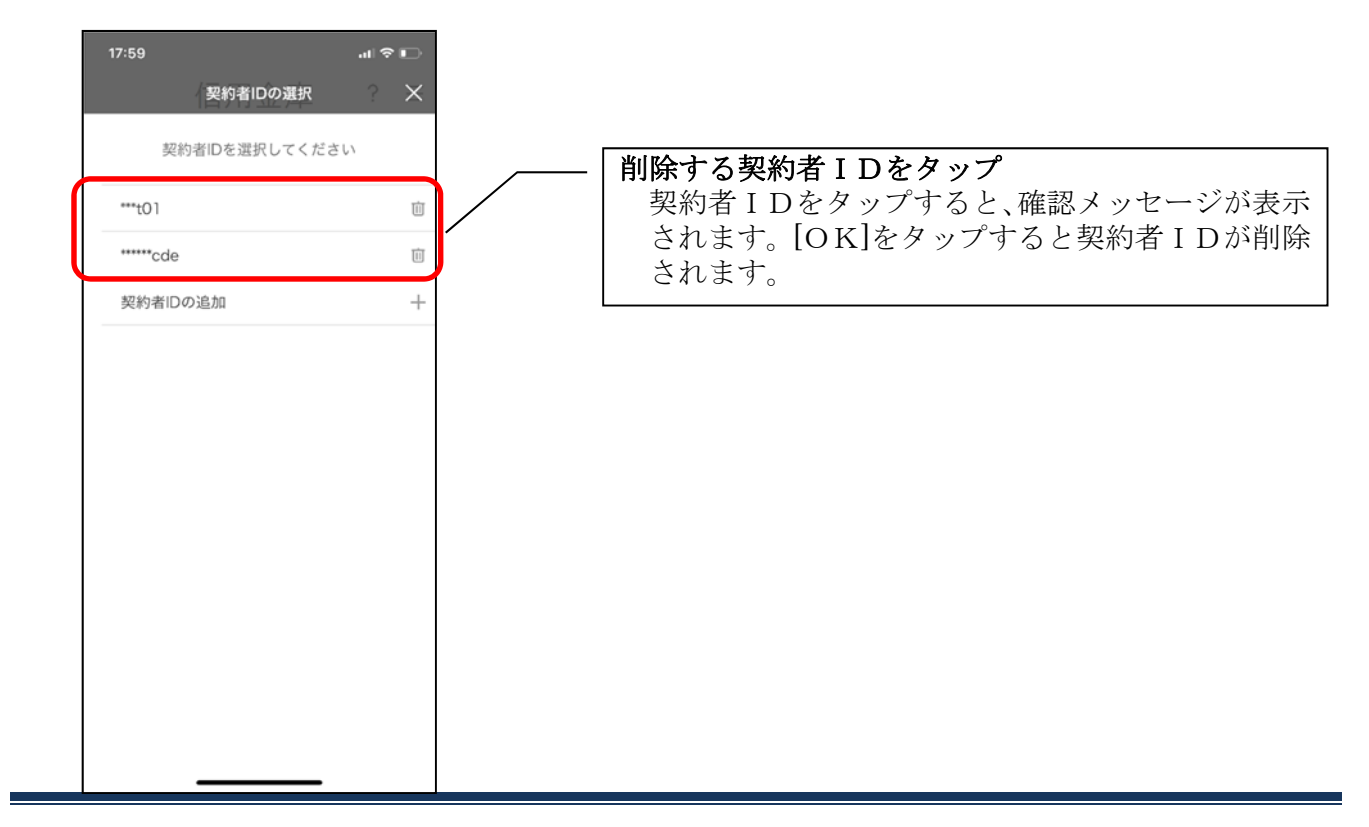

1. [メニュー]をタップする

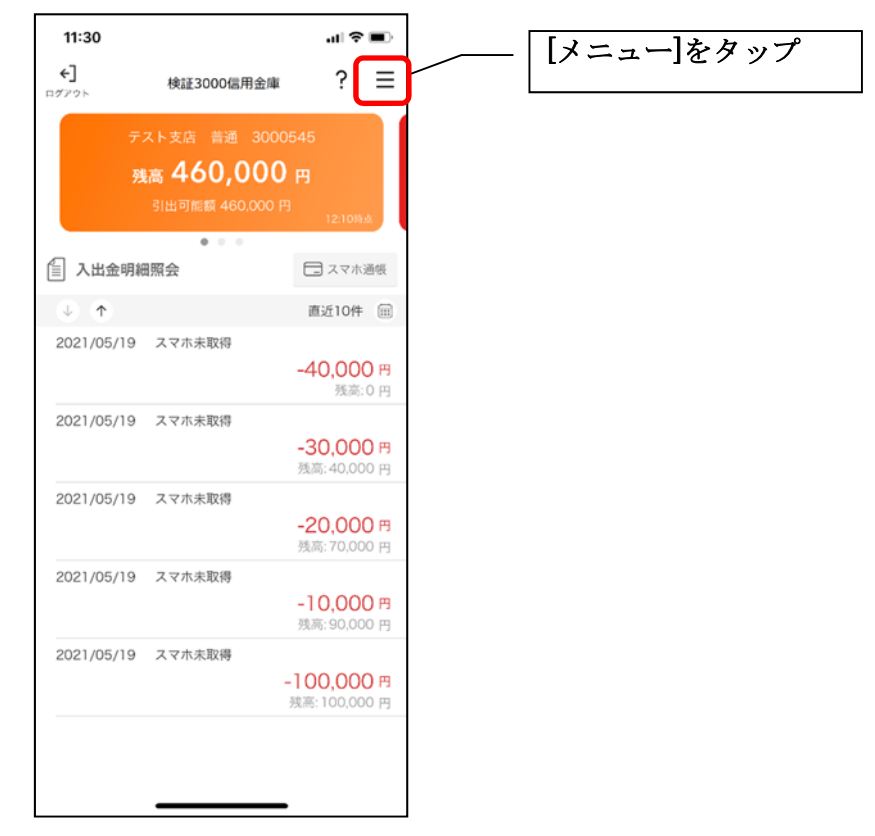

2.「口座追加」をタップする

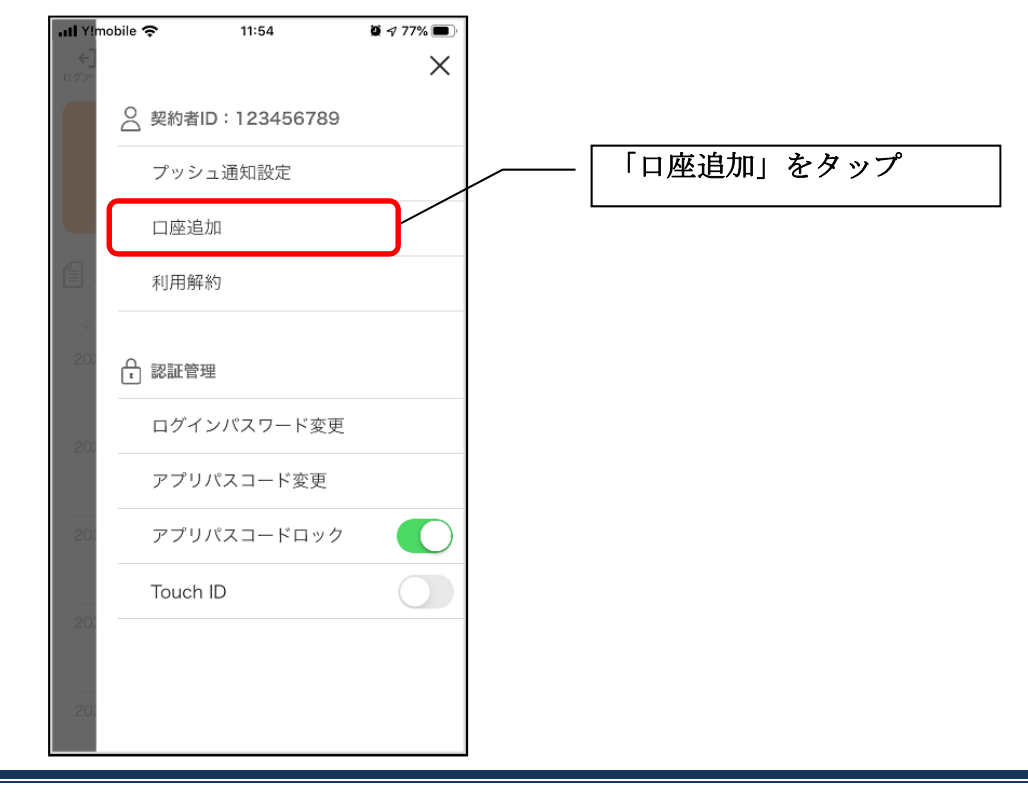

3. 口座情報を入力オス

| 1座情報を入力する                       | 口座情報を入力                |
|---------------------------------|------------------------|
|                                 | 店番号、科目、口座番号、ログインパスワードを |
| 12:32 🦪 🖉 92% 📖 +               | 入力します。                 |
| < Same的 Same的 会演 ?              |                        |
| 追加する口座情報とログインパスワードを<br>入力してください | ※店番号は3桁、口座番号は7桁で入力します。 |
| 店番号 〇 店番号が分からない方                | 【店舗番号一覧】               |
| 001                             | 山形営業部「001」             |
|                                 | 本 店 「011」              |
| 科目                              | 城 南 支 店 「003」          |
| カードローン 💙                        | 上 山 支 店 「 0 0 5 」      |
| 口座番号                            | 寒河江支店 「006」            |
| 0123456                         | 谷地支店 「007」             |
|                                 | 銅 町 支 店 「008」          |
| ログインパスワード                       | 荒 楯 支 店 「009」          |
| •••••                           | 市南支店 「012」             |
| ▶ パスワードをお忘れの方                   | 門伝支店 「013」             |
|                                 | 中央支店 [015]             |
|                                 |                        |
|                                 |                        |
| 追加                              | 位 仄 入 伯 「 U ∠ 1 」      |
|                                 |                        |
|                                 | — [追加]タップ              |

・[追加]をタップすると完了メッセージが表示されますので、 [OK]をタップします。

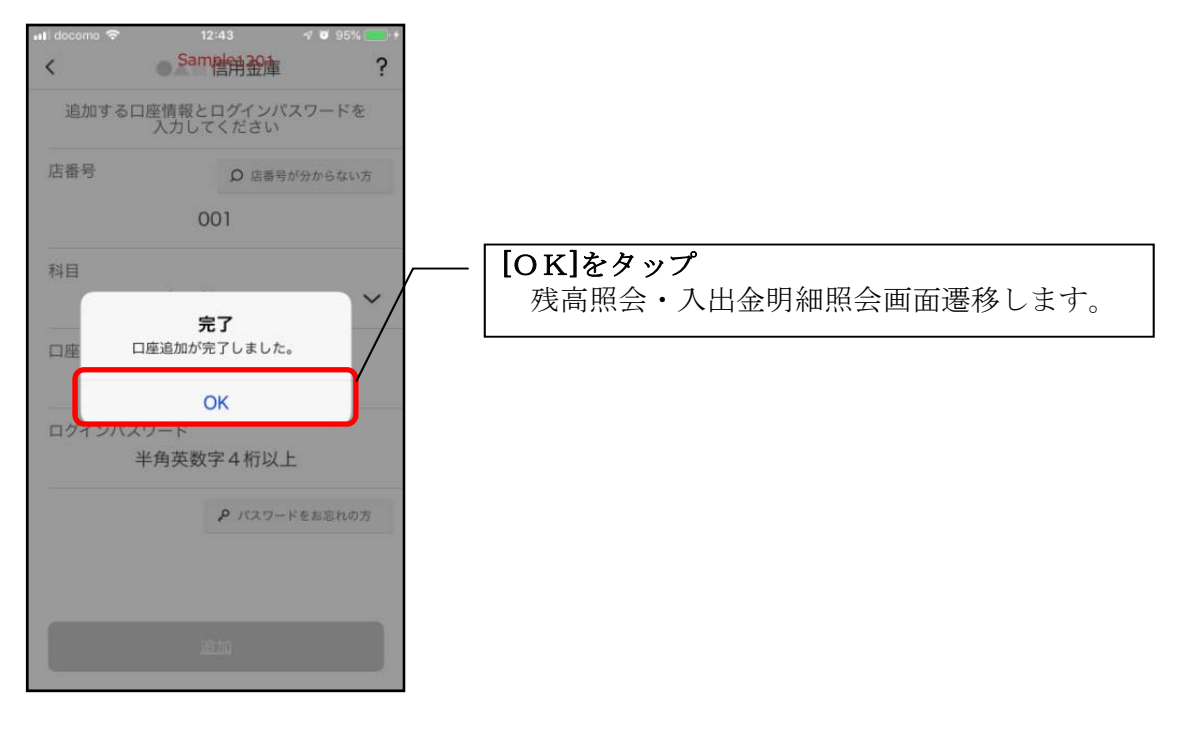

## 利用解約

 ※解約後はログインできませんが、スマホ通帳の閲覧のみ利用できます。(取得済みの明細が 閲覧できますが、明細データの更新はできません。)
 ※複数端末でこのアプリを利用している場合、全ての端末で解約した契約者 I Dを利用する ことが出来なくなります。
 ※解約後に再度このアプリを利用する場合は、新規に利用登録する必要があります。

1. [メニュー]をタップする

| 19795               | 1851F3000(言用)        | ~ 2 =                            |
|---------------------|----------------------|----------------------------------|
|                     |                      |                                  |
| 3                   | <sub>残高</sub> 460,00 | 0000049<br>00 円                  |
|                     | 引出可能額 460,0          | 00円<br>12:10時点                   |
| ▲ 入出金明              | 細照会                  | 🗔 スマホ通帳                          |
| $\oplus$ $\uparrow$ |                      | 直近10件 🗰                          |
| 2021/05/19          | スマホ未取得               | <b>-40,000 円</b><br>残高:0 円       |
| 2021/05/19          | スマホ未取得               | <b>-30,000 円</b><br>残高: 40,000 円 |
| 2021/05/19          | スマホ未取得               | <b>-20,000 円</b><br>残高: 70,000 円 |
| 2021/05/19          | スマホ未取得               | <b>-10,000 円</b><br>残高: 90,000 円 |
| 2021/05/19          | スマホ未取得               | -100,000 m                       |

- 2.「利用解約」をタップする 11:54 **. III** Y!mobile 奈 ğ 🔊 77% 🔳  $\times$ ○ 契約者ID:123456789 プッシュ通知設定 「利用解約」をタップ 口座追加 利用解約 🔒 認証管理 ログインパスワード変更 アプリパスコード変更 アプリパスコードロック Touch ID
- 2. ログインパスワードを入力する

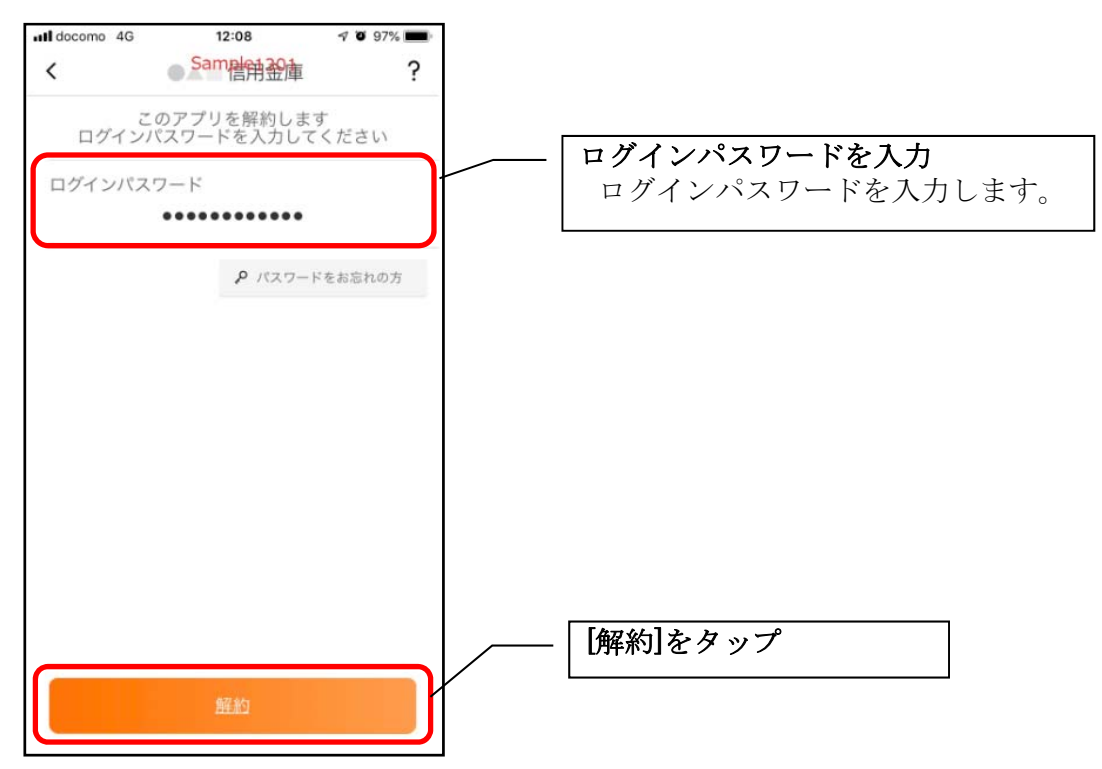

・[解約]をタップすると確認メッセージが表示されますので、[OK]をタップし、続いて完了メッ セージが表示されますので、[OK]をタップします。

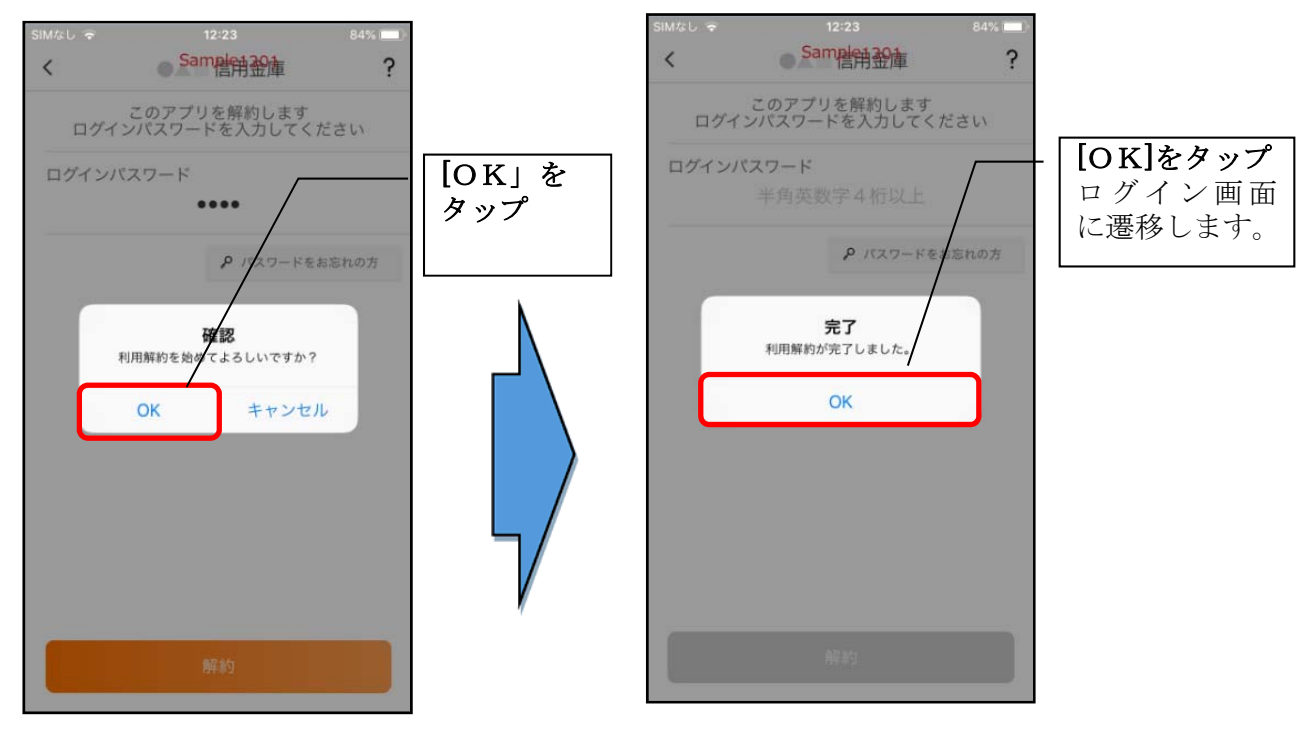

#### ※利用解約後の画面

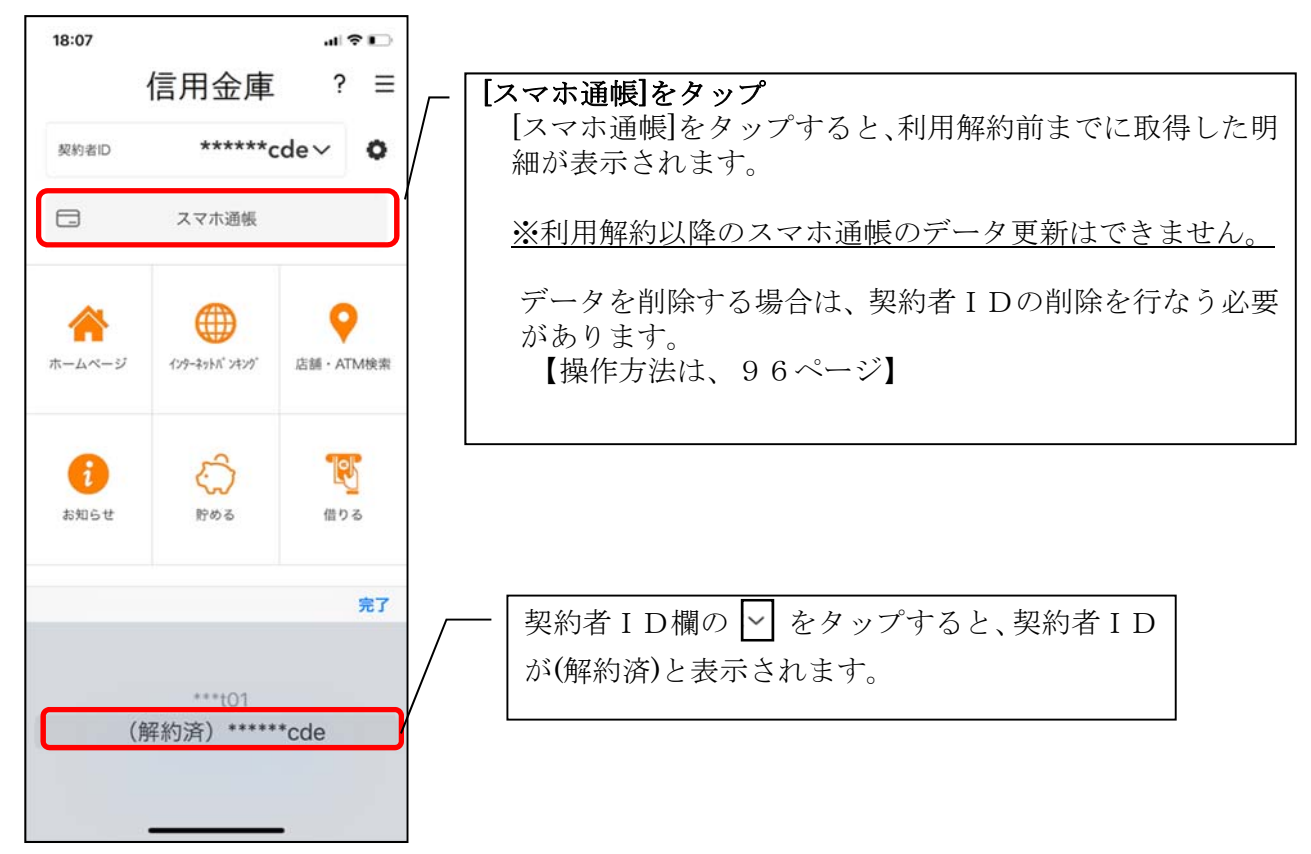

## ログインパスワードの再登録・変更

ログインパスワードがロックされた、または忘れた場合

1. [メニュー]をタップする

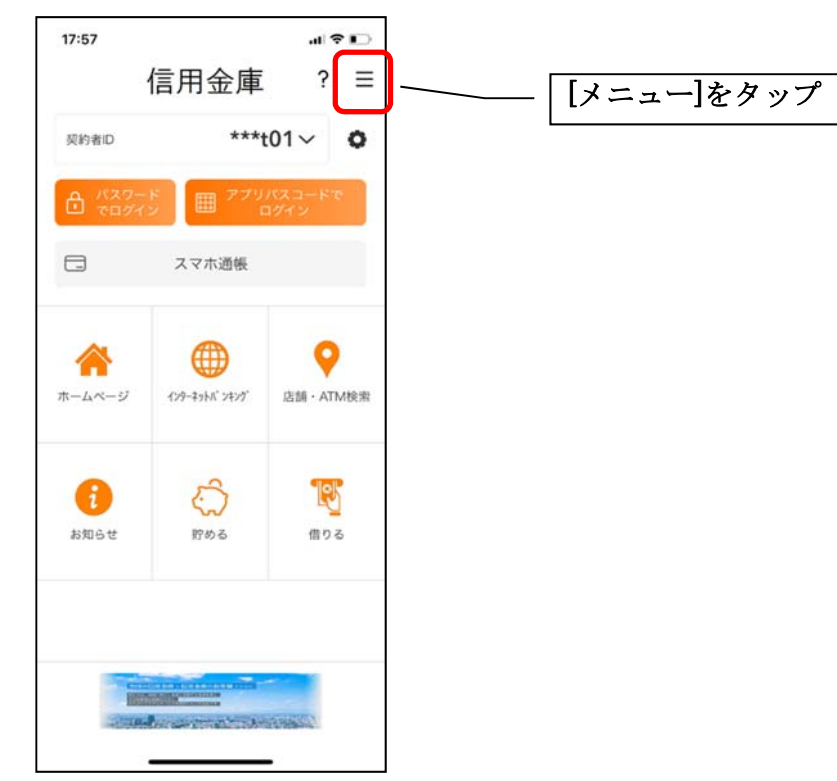

2.「ログインパスワード再登録」をタップする

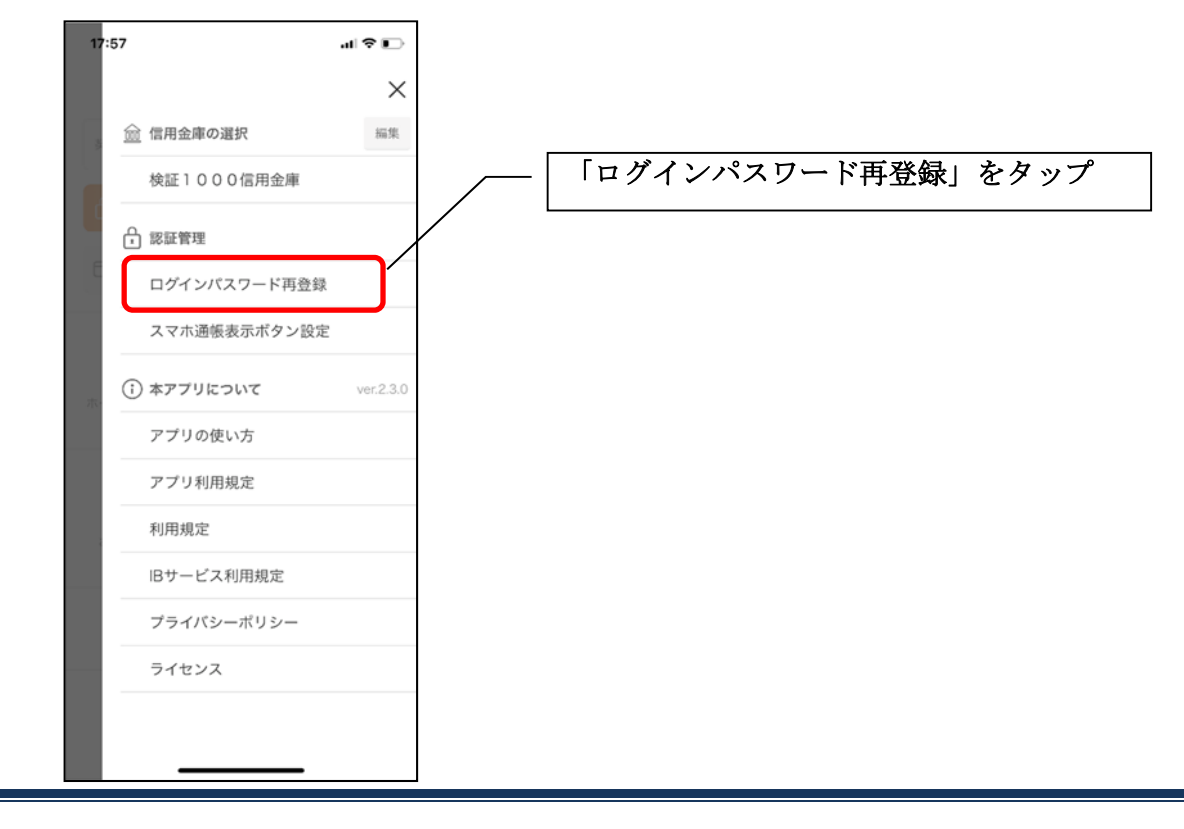

3. キャッシュカード情報を入力する

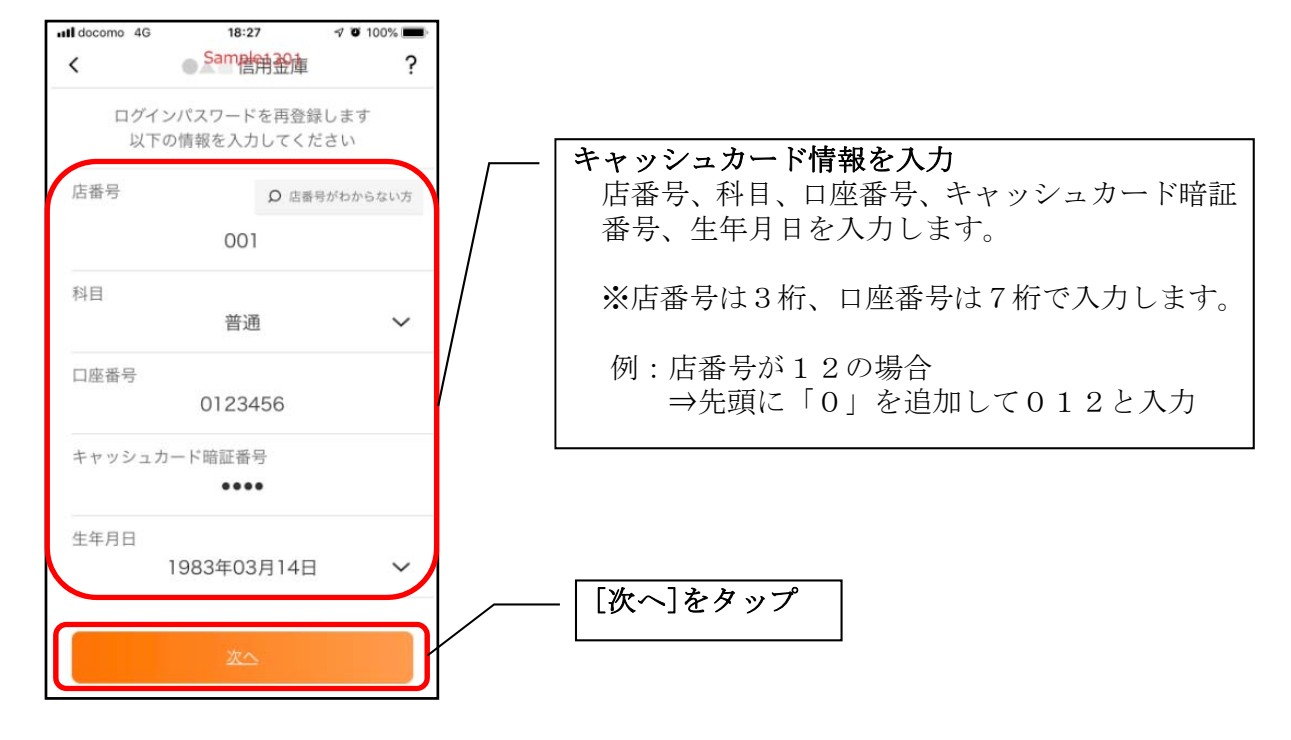

4. 新しいログインパスワードを登録する

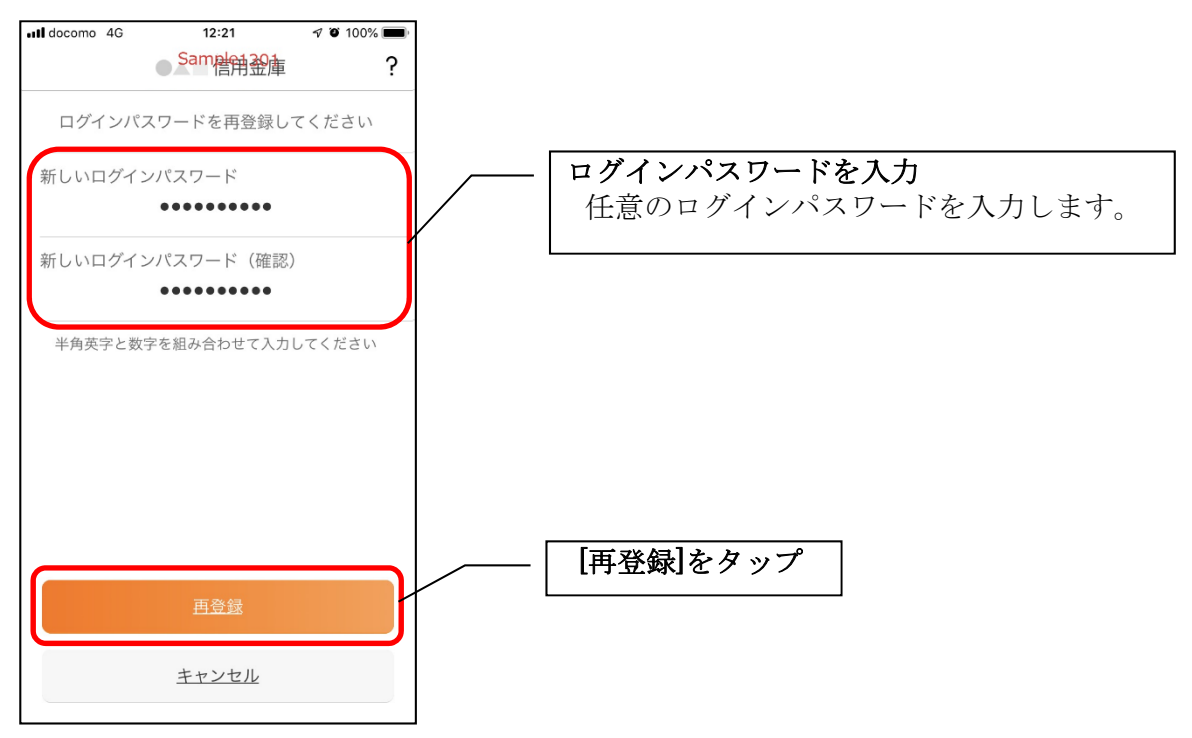

・[再登録]をタップすると完了メッセージが表示されますので、 [OK]をタップします。

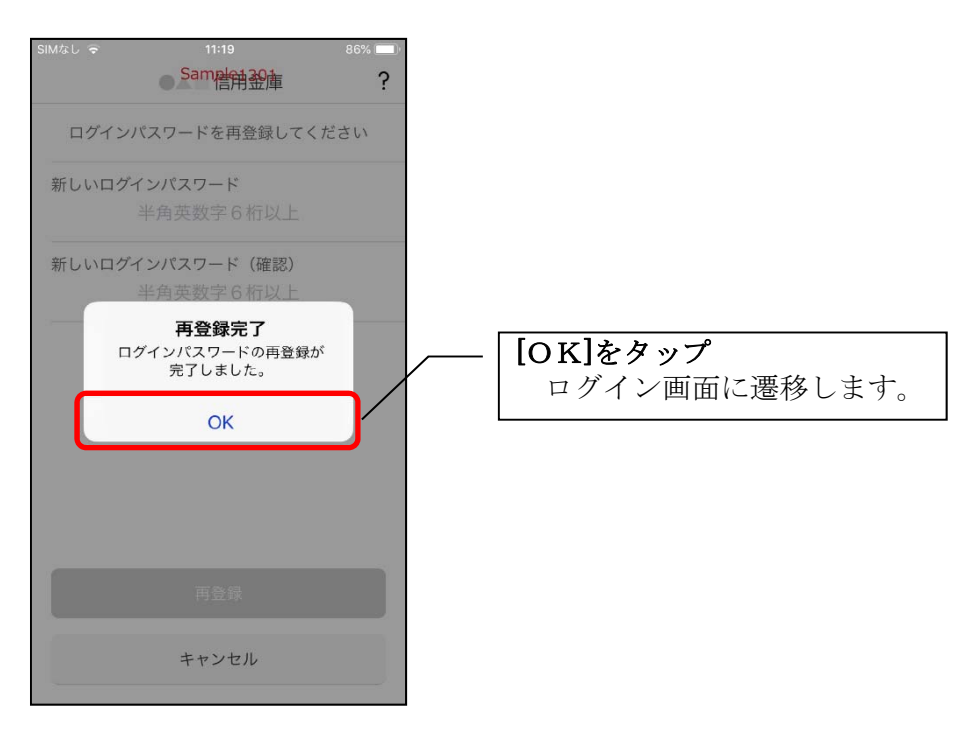

1. [メニュー]をタップする

| 11:30<br>←]<br>1772ト | 検証3000信用金庫                                           | .⊪ ≉ ∎<br>? =                     | - | [メニュー | -]をタッン |
|----------------------|------------------------------------------------------|-----------------------------------|---|-------|--------|
| <u></u>              | スト支店 普通 30008<br><b>高 460,000</b><br>引出可能額 460,000 円 | 545<br><b>円</b><br>12:10時点        |   |       |        |
| 入出金明編                | • • •                                                | 🗔 スマホ通帳                           |   |       |        |
| $\bullet$ $\bullet$  |                                                      | 直近10件 🗰                           |   |       |        |
| 2021/05/19           | スマホ未取得                                               | <b>-40,000 円</b><br>残高:0 円        |   |       |        |
| 2021/05/19           | スマホ未取得                                               | <b>-30,000 円</b><br>残高:40,000 円   |   |       |        |
| 2021/05/19           | スマホ未取得                                               | <b>-20,000 円</b><br>残高:70,000 円   |   |       |        |
| 2021/05/19           | スマホ未取得                                               | <b>-10,000 円</b><br>残高:90,000 円   |   |       |        |
| 2021/05/19           | スマホ未取得                                               | <b>100,000 円</b><br>残高: 100,000 円 |   |       |        |

2. 「ログインパスワード変更」をタップする

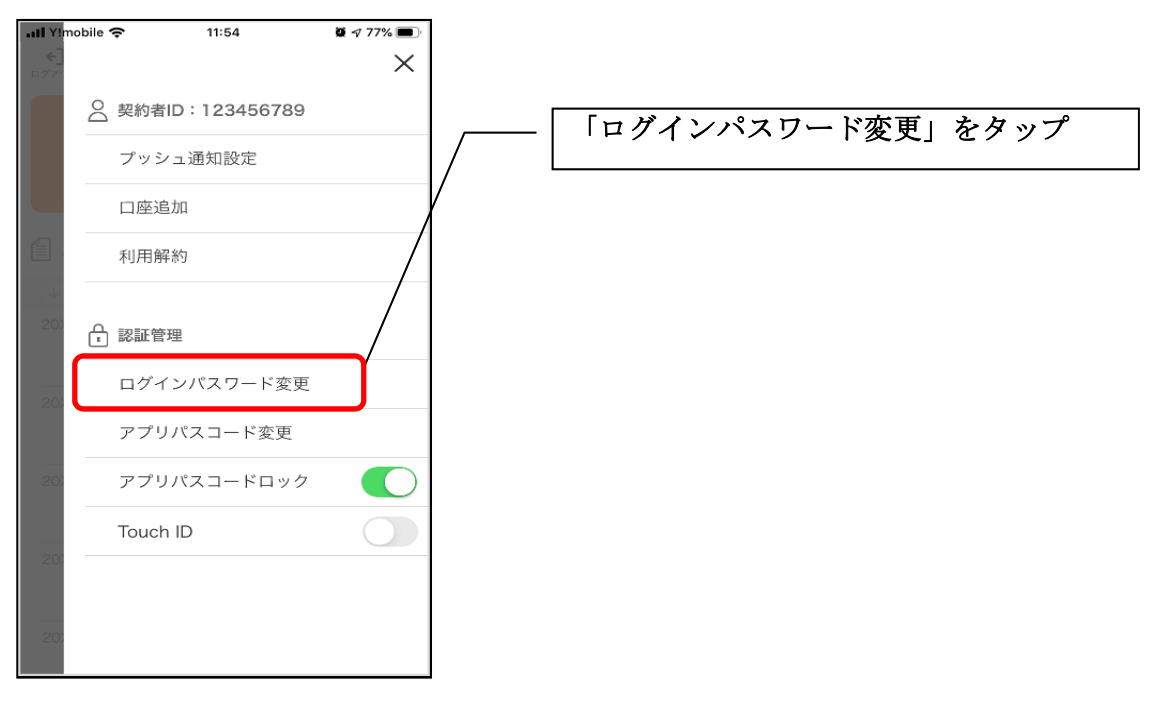

3. ログインパスワードを入力する

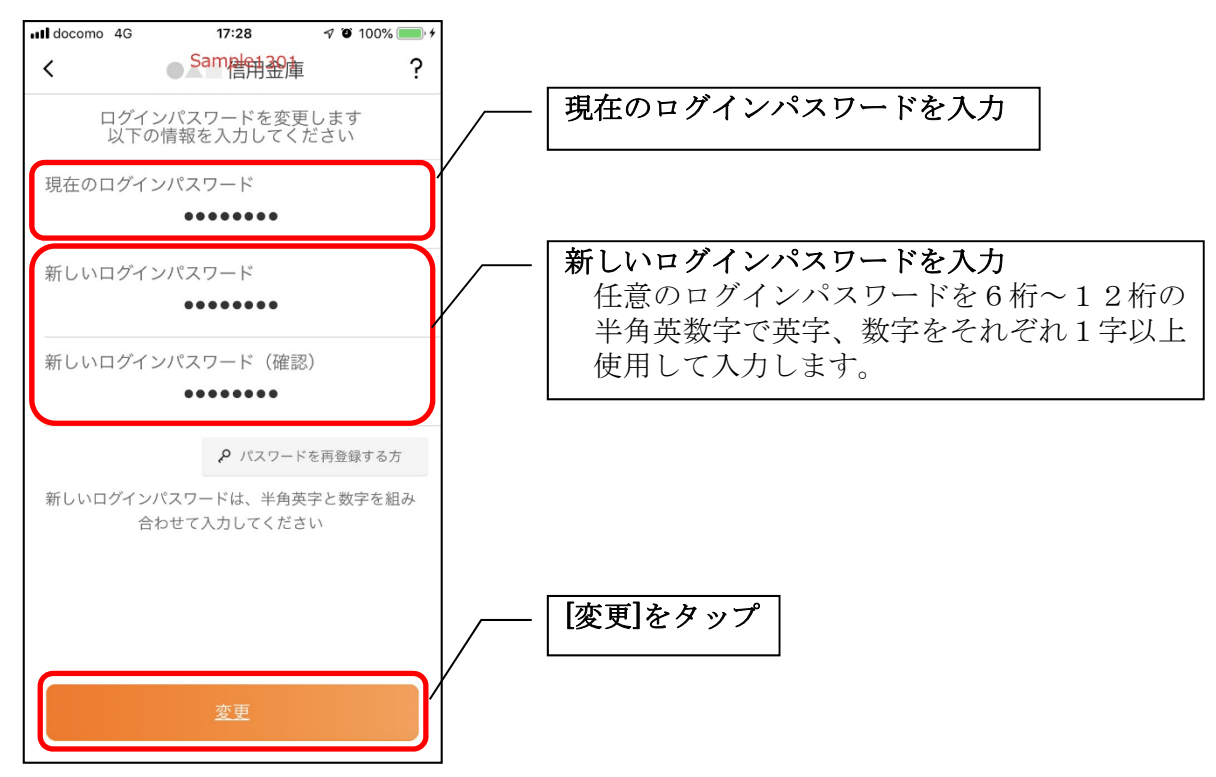

[変更]をタップすると完了メッセージが表示されますので、
 [OK]をタップします。

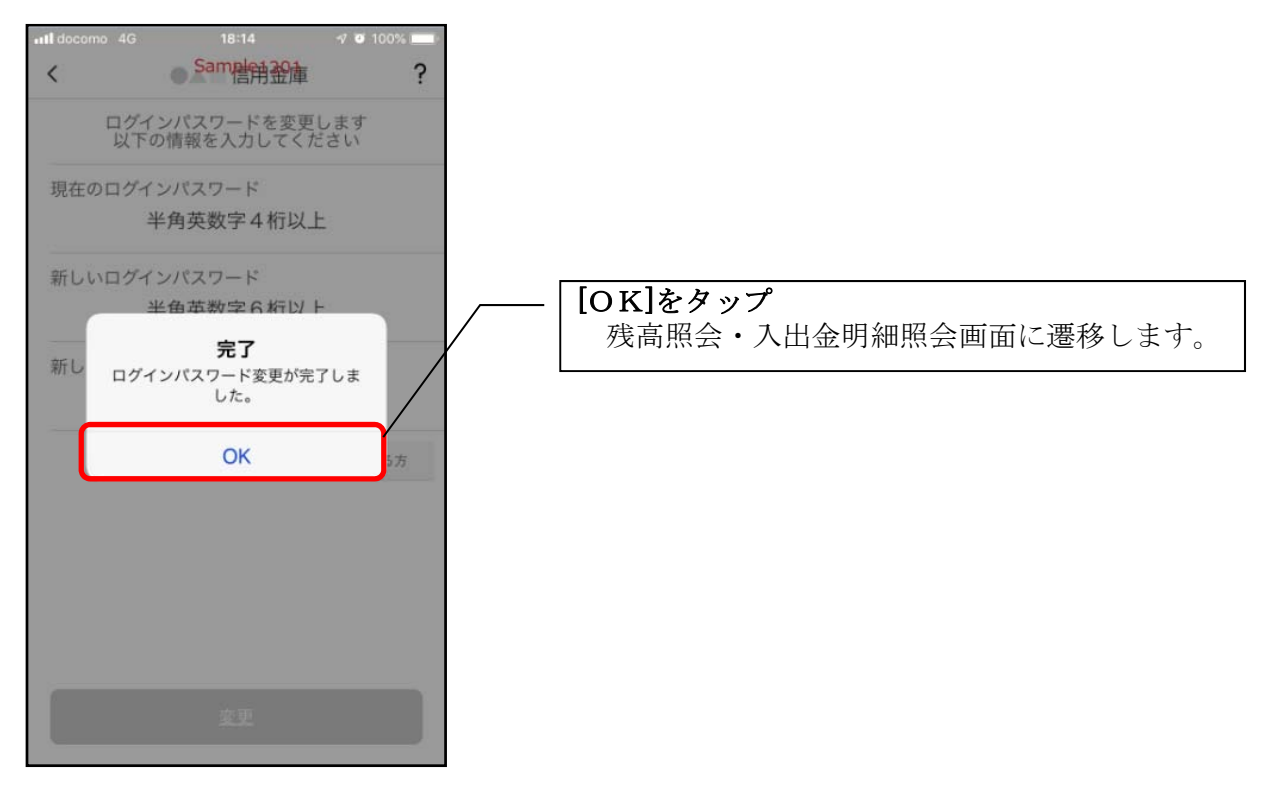

アプリパスコードの変更

1. [メニュー]をタップする

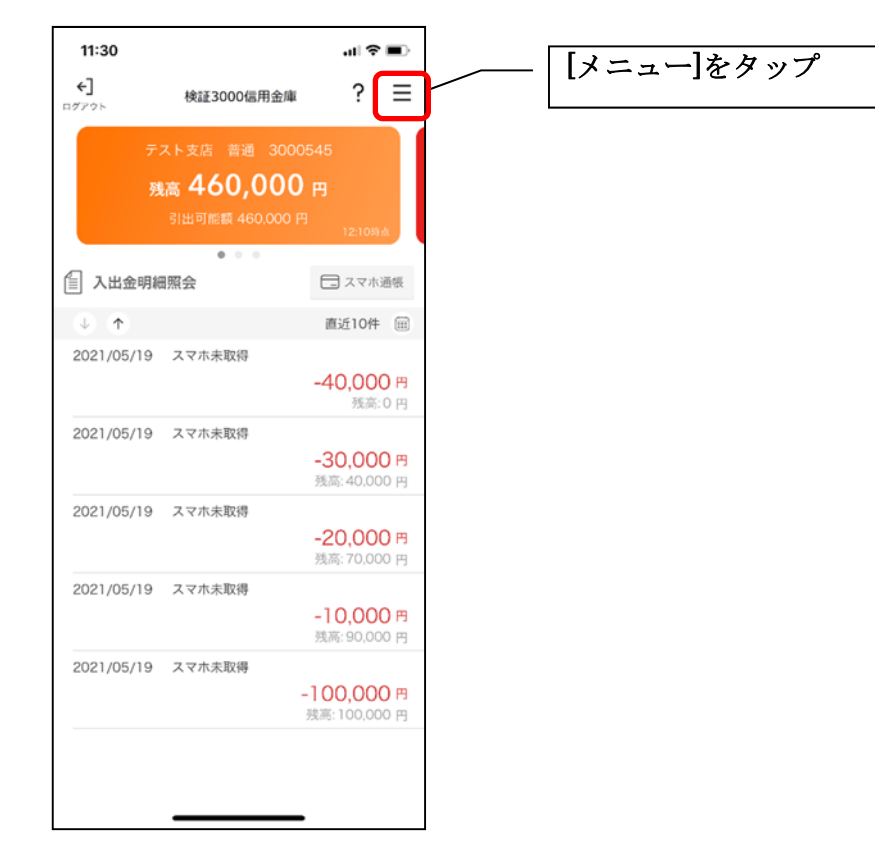

2.「アプリパスコード変更」をタップする

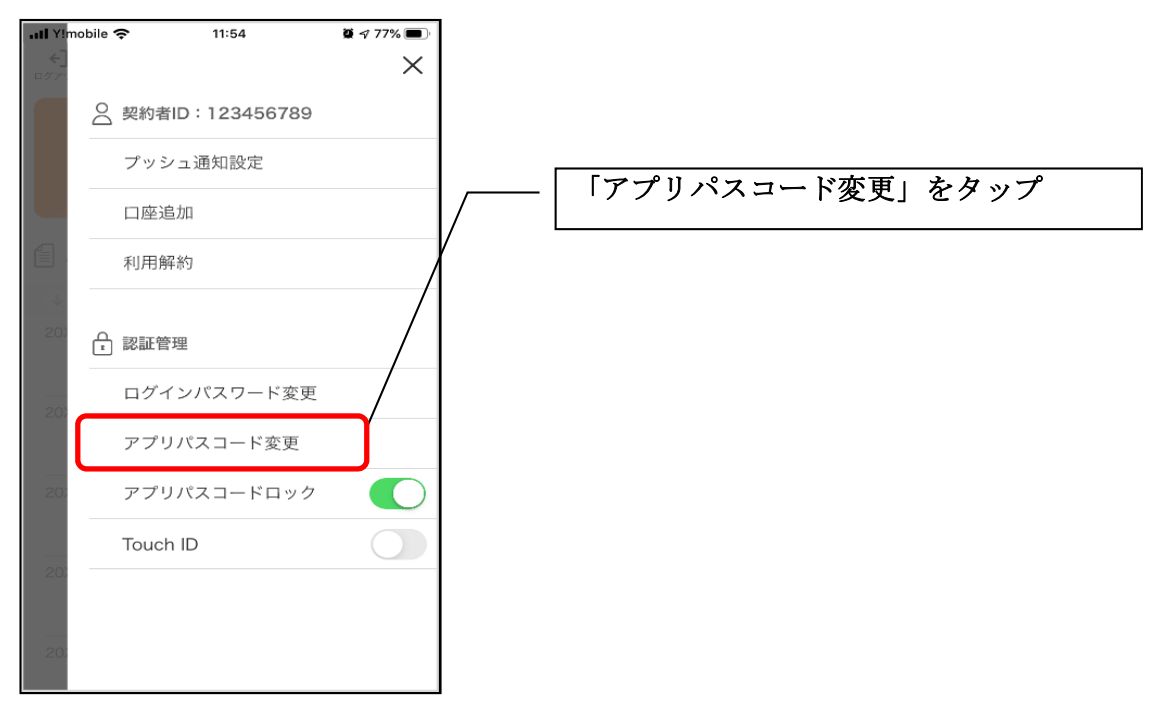

3. 現在のアプリパスコードを入力する

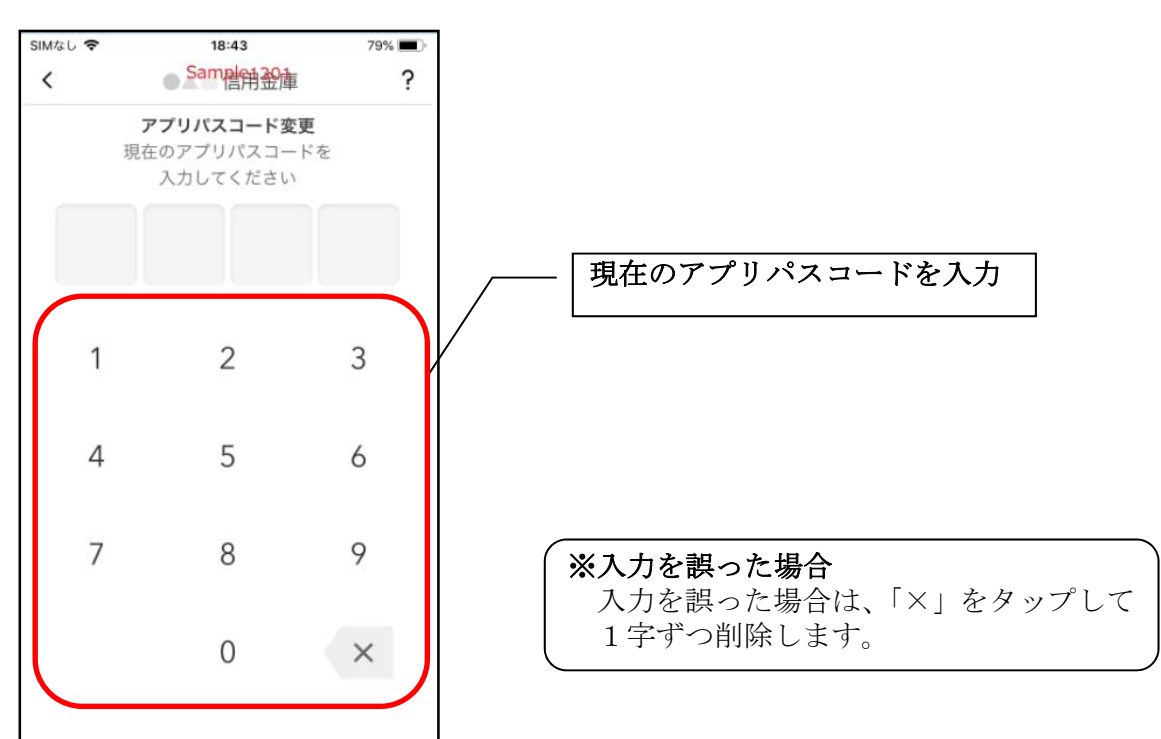

4. 新しいアプリパスコードを登録する

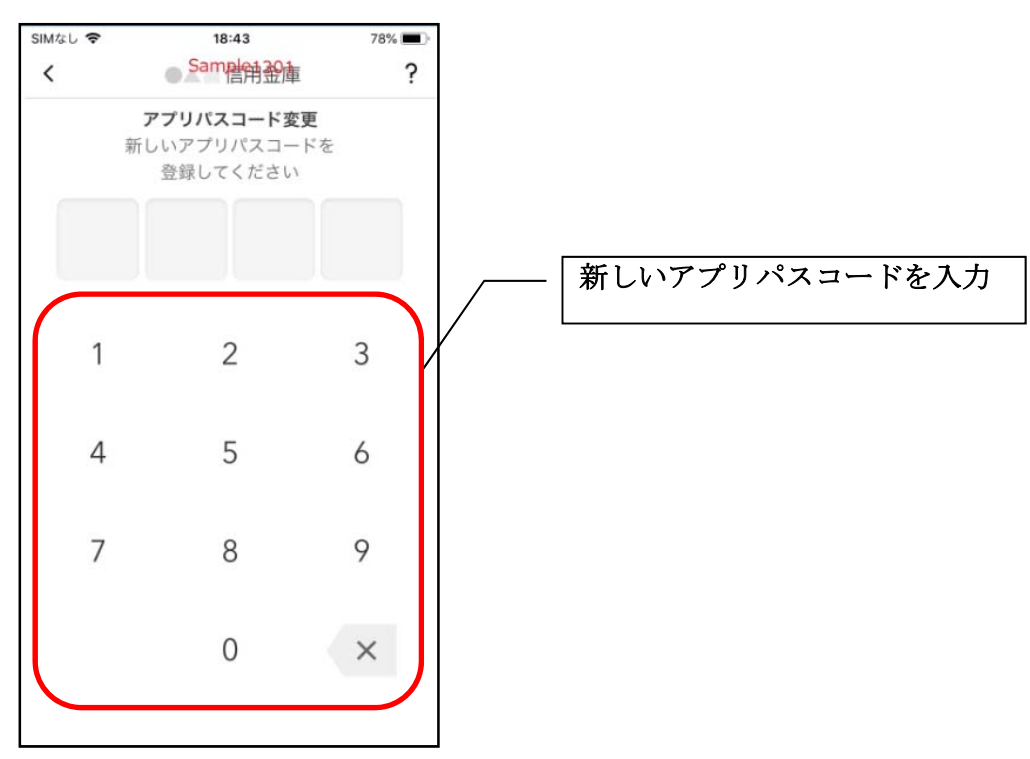

5. 新しいアプリパスコードを再入力する

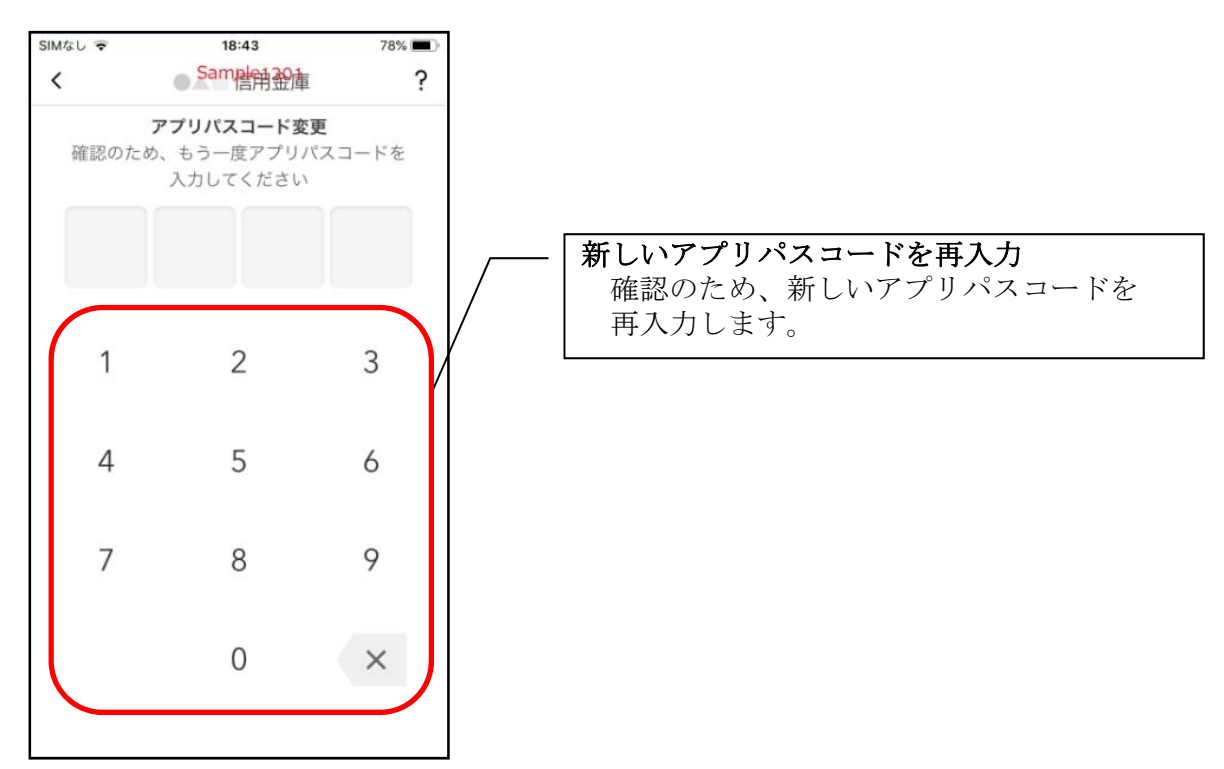

アプリパスコードを入力すると完了メッセージが表示されますので、
 [OK]をタップします。

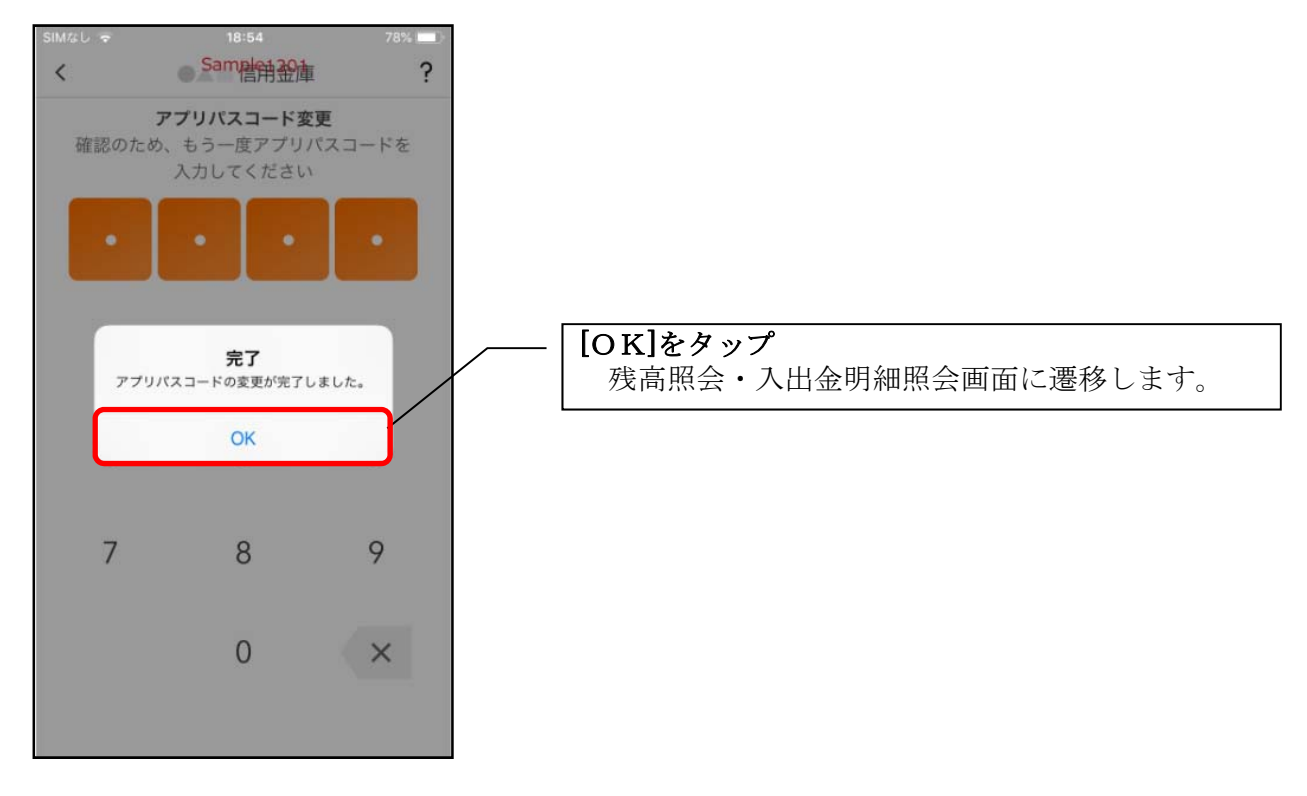

認証方法の変更

1. [メニュー]をタップする

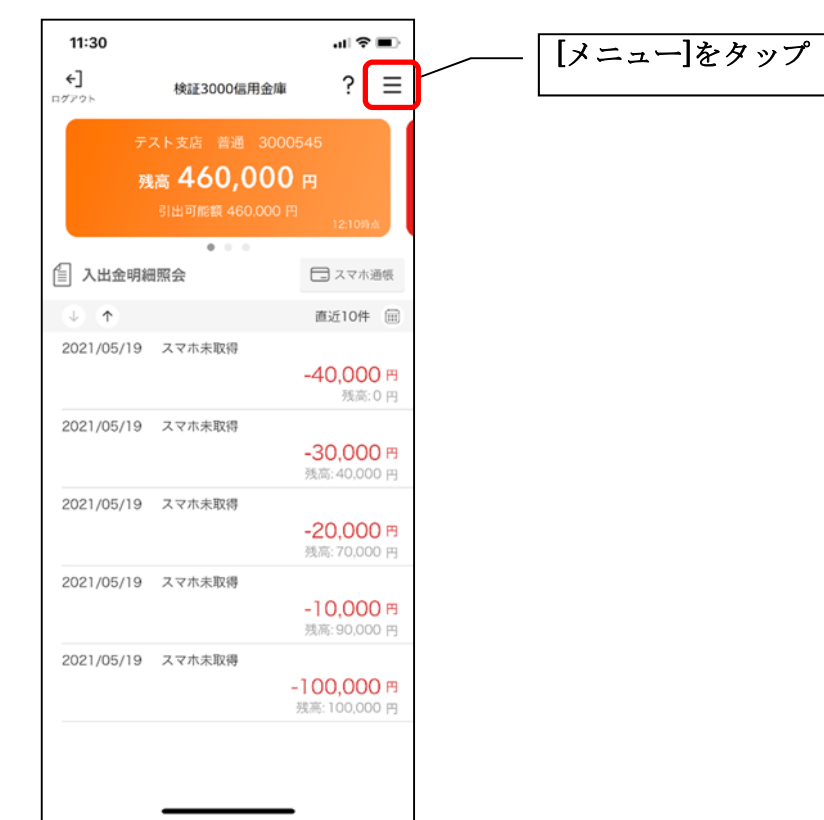

2. 認証方法を設定する

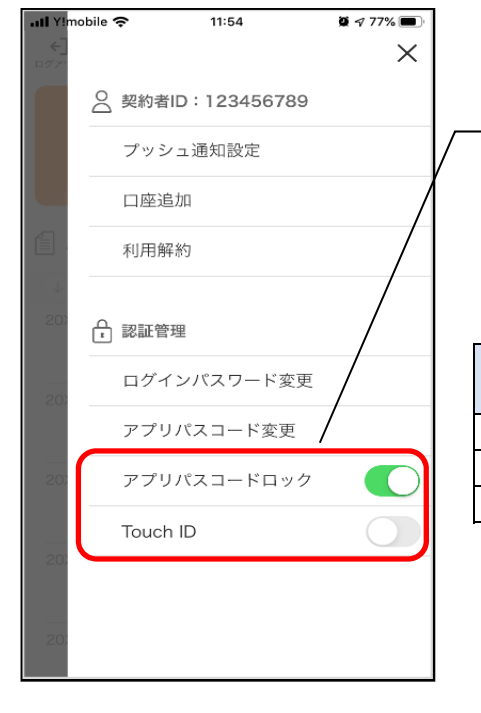

| 下記の3種類から認証方法を設定        |
|------------------------|
|                        |
| ※「アプリパスコードロック」、「生体認証」を |
| オンにする場合、アプリパスコードの入力が   |
| 必要です。                  |
|                        |

| ロックボタン(Touch ID 等)アプリパスコードによる認証オン生体認証オン認証なしオフ                          | 認証方法          | アフ゜リハ゜スコート゛ | 生体認証ボタン※    |
|------------------------------------------------------------------------|---------------|-------------|-------------|
| アプリパスコードによる認証     オフ       生体認証     オン     オン       認証なし     オフ     オフ |               | ロックホ゛タン     | (TouchID 等) |
| 生体認証     オン       認証なし     オフ     オフ                                   | アプリパスコードによる認証 | ナン          | オフ          |
| 認証なし オフ オフ                                                             | 生体認証          | ~ ~         | オン          |
|                                                                        | 認証なし          | オフ          | オフ          |

※ご利用のスマートフォンの生体認証機能により表示名が 異なります。 3. アプリパスコードを入力する

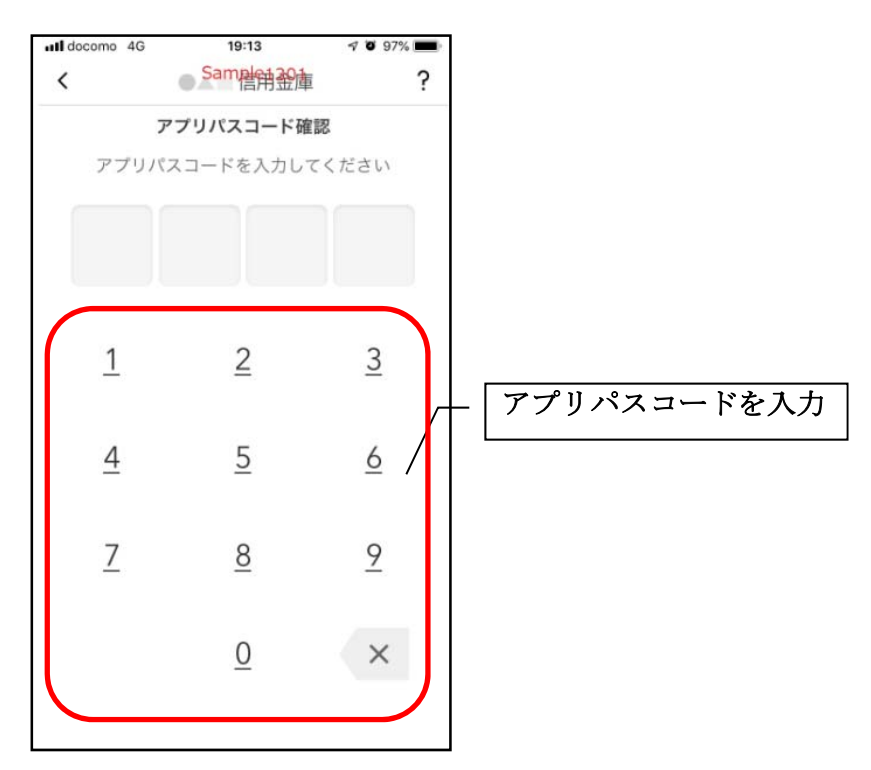

#### 4. 設定内容を確認する

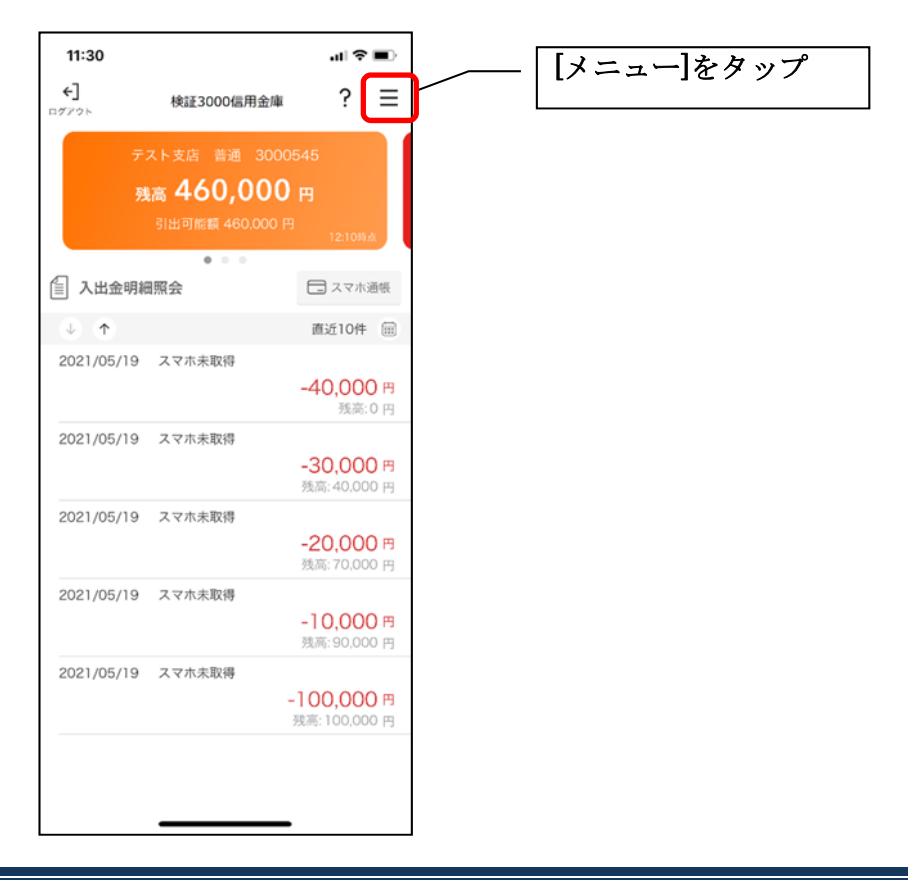

| l YImobile 🗢 11:54 | ŭ 🕫 77% 🔳       | III Y!mobile 🗢 11:54 | <b>2</b> 4 77% 🔳 |
|--------------------|-----------------|----------------------|------------------|
| < <u>-</u>         | ×               |                      | ×                |
| ○ 契約者ID:123456789  |                 | ○ 契約者ID:123          | 456789           |
| プッシュ通知設定           |                 | プッシュ通知設              | 定                |
| 口座追加               |                 | 口座追加                 |                  |
| 利用解約               |                 | 利用解約                 |                  |
| 20 0 記管理           |                 | 20)                  |                  |
| ログインバスワード変更        |                 | ログインパスワ              | ード変更             |
| アプリパスコード変更         |                 | アプリパスコー              | ド変更              |
| 20 アプリパスコードロック     |                 | 20 アプリパスコー           | Крур             |
| Touch ID           |                 | Touch ID             |                  |
| 20)                |                 | 20:                  |                  |
| 20.                |                 | 20:                  |                  |
|                    |                 |                      |                  |
| L   「アプリハ          | パスコードロック」が      |                      | プリパスコードロッ        |
| オン、「生              | <b>本認証」がオフに</b> | 生                    | 「体認証」がともにオ       |

<認証なし>

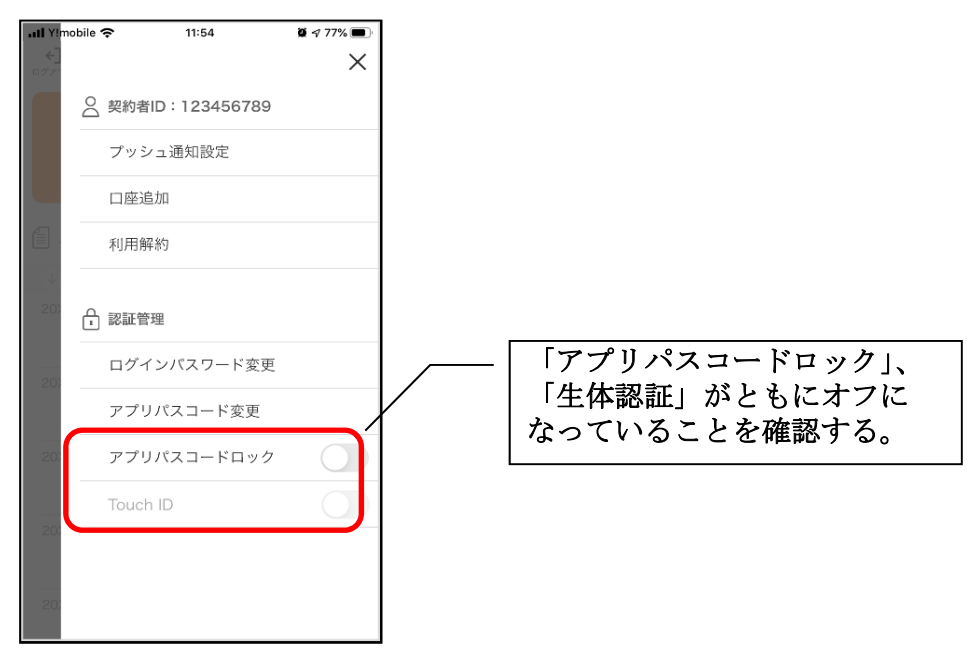

#### スマホ通帳表示ボタン設定の変更 1. [メニュー]をタップする 17:57 .1 ? 10 ? Ξ 信用金庫 \*\*\*t01~ O 契約者ID [メニュー]をタップ スマホ通帳 0 ホームページ インターネットボ ンキング 店舗・ATM検索 Ŗ ත • お知らせ 貯める 借りる

2. [スマホ通帳表示ボタン設定]をタップする

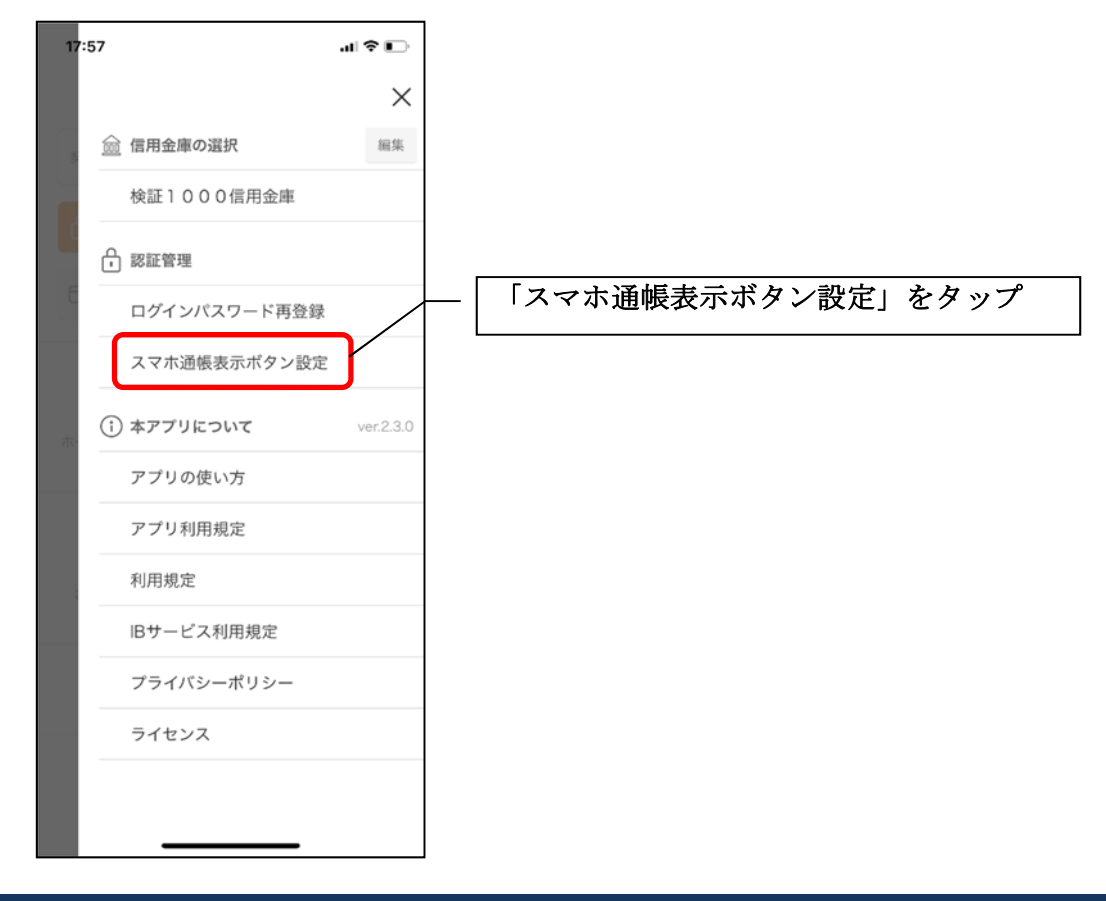

3. 表示方法を設定する

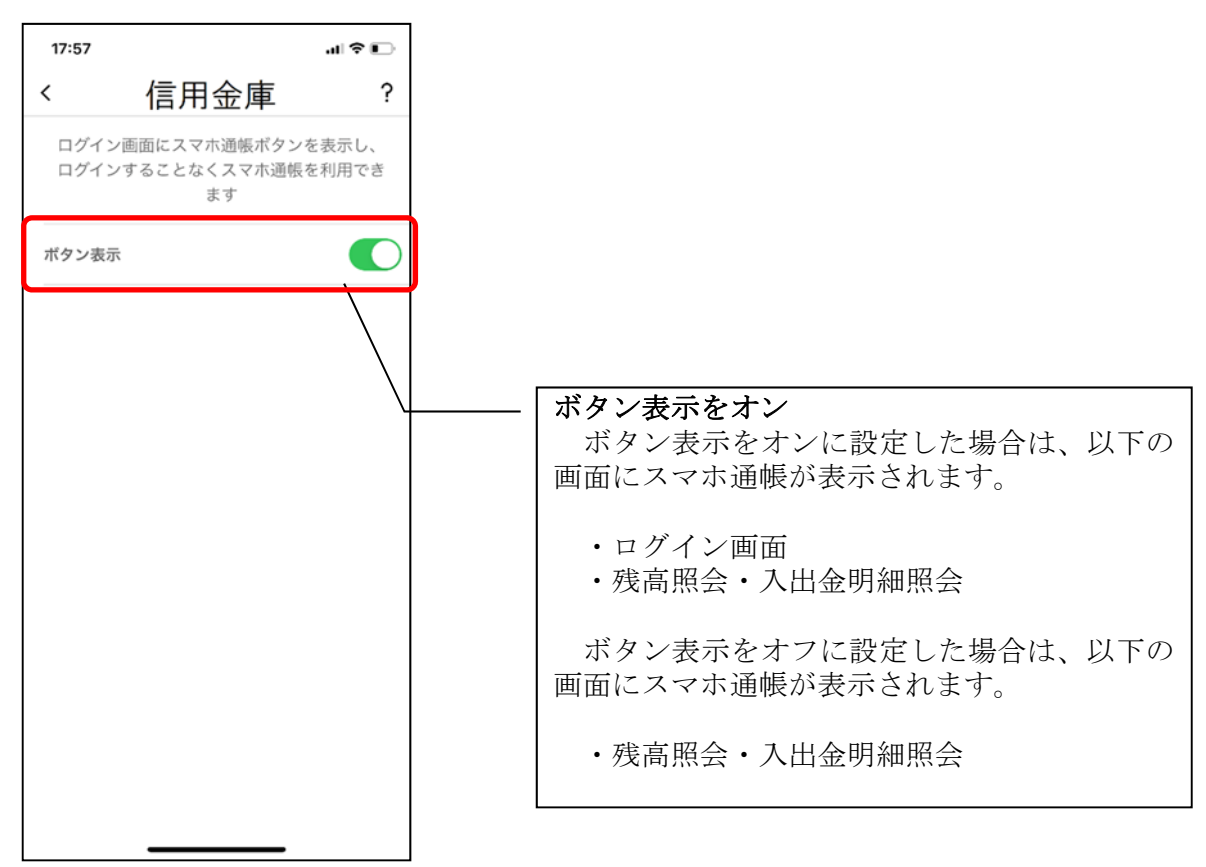

4. アプリパスコードを入力する

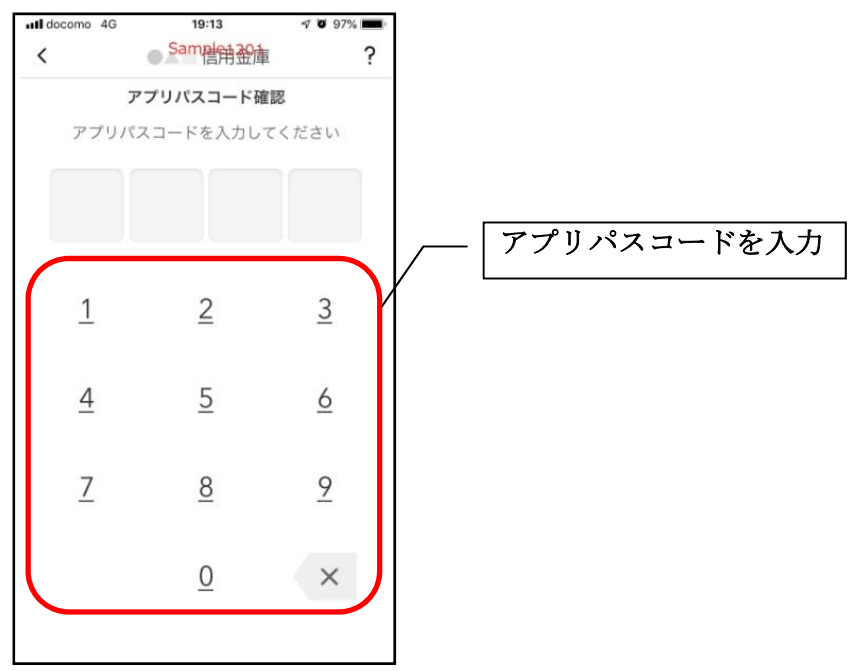